# Kurzanleitung für juris.de

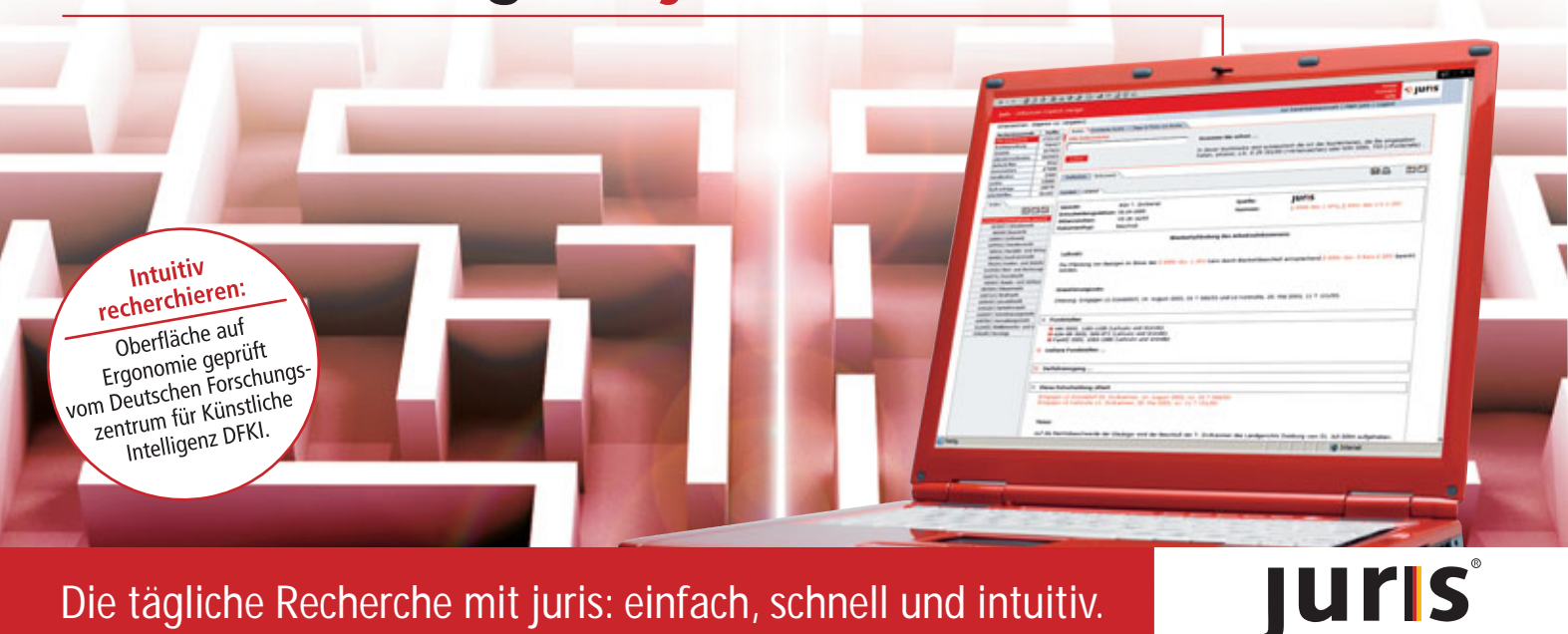

## Die tägliche Recherche mit juris: einfach, schnell und intuitiv.

## Sehr geehrte juris-Anwender,

das Informationszeitalter erfordert aktuelle, vernetzte Informationen. Elektronische Medien erleichtern den Arbeitsalltag auch im juristischen Bereich - nur so wird in Zukunft eine umfassende Bearbeitung von Rechtsfragen möglich sein.

Damit dies gewährleistet ist, müssen Online-Angebote aktuell, übersichtlich, einfach zu handhaben und inhaltlich vollständig sein. Genau das bietet Ihnen das Informationsangebot von juris mit der neuen, integrierten Rechercheoberfläche.

Wenige Mausklicks führen Sie zu den gewünschten Fachinformationen. So sparen Sie wertvolle Zeit bei der täglichen Suche und Auswertung von Gesetzen, Entscheidungen oder Fachartikeln und können trotzdem sicher sein, dass Sie umfassend informiert sind.

Wie die Recherche in juris.de funktioniert, zeigen wir Ihnen in dieser Kurzanleitung.

Ihr juris-Team

## Inhaltsverzeichnis

| Rechercheoberfläche            | Seite 02 |
|--------------------------------|----------|
| Schnellsuche                   | Seite 04 |
| Erweiterte Suche               | Seite 05 |
| Trefferanzeige                 | Seite 06 |
| Trefferliste                   | Seite 07 |
| Einschränkung der Treffermenge | Seite 10 |
| Dokumentansicht                | Seite 13 |
| Dokumentausgabe                | Seite 16 |
| Druckmanager                   | Seite 17 |

| Texte weiterverarbeiten   | Seite 18 |
|---------------------------|----------|
| Akte                      | Seite 19 |
| Mein juris                | Seite 22 |
| Persönliche Einstellungen | Seite 21 |
| Passwortänderung          | Seite 23 |
| Konto                     | Seite 22 |
| Mailbox                   | Seite 24 |
| Weitere Hilfen            | Seite 24 |
| Tools                     | Seite 25 |

#### 02

## Intuitiv bedienbare Rechercheoberfläche

Starten Sie Ihre Suche mit beliebigen Begriffen. Die intelligente Schnellsuche erkennt automatisch, wonach Sie gesucht haben (z.B. Urteil, Norm oder Fundstelle) und gibt die Suchbegriffe mit Anzeige der Trefferzahl aus.

Ins Eingabefeld können Sie, wie bei einer Internetsuchmaschine (bspw. Google), nahezu alle Kriterien eintragen.

Die vom Institut für Künstliche Intelligenz auf Ergonomie geprüfte Rechercheoberfläche gliedert sich im Wesentlichen in vier Bereiche:

Suchbereich 1. Rechercheauswahl 2. Index 3. Trefferliste, Dokument, Akte 4. nach erfolgter Suche

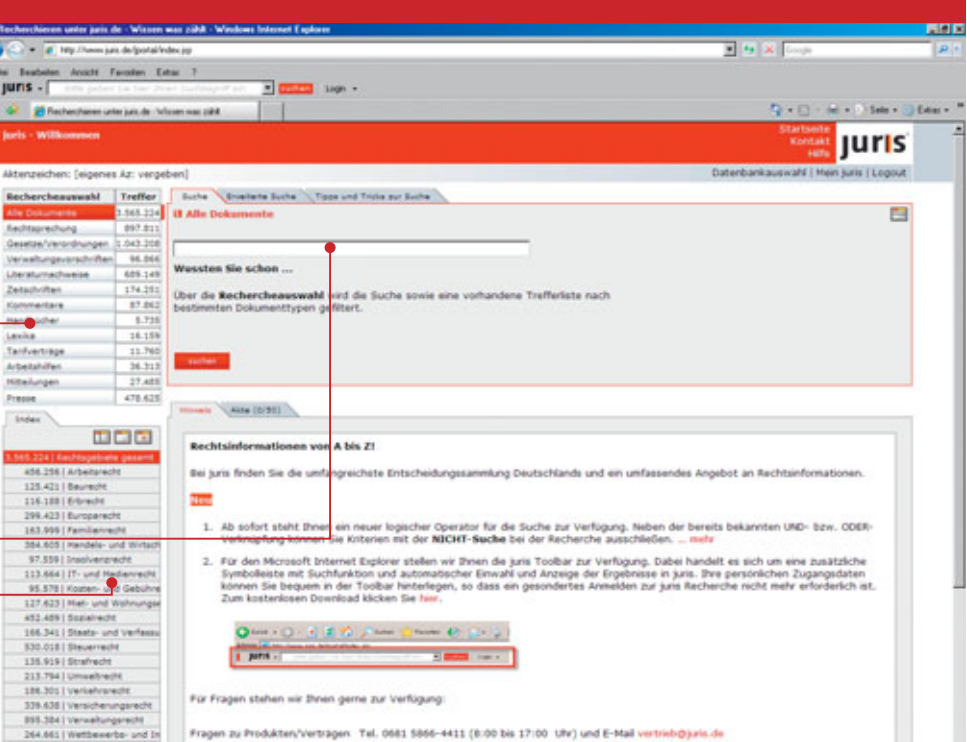

#### 1. Suchbereich

Sie recherchieren mit beliebigen Begriffen und einer einzigen Suchanfrage grundsätzlich über alle Datenbestände (Cross-recherche).

#### 2. Rechercheauswahl

Je nach Art Ihres Abonnements können Sie die Recherche auf bestimmte Dokumentarten einschränken. Die in der Rechercheauswahl angezeigten Datenbestände entsprechen auch Ihrem Abonnement.

#### 3. Index

Neben der Rechercheauswahl bietet der Index die Möglichkeit, die Ergebnisse Ihrer Recherche auf ein bestimmtes Rechtsgebiet zu beschränken.

| 2  | Rechercheauswahl        | Treffer   |
|----|-------------------------|-----------|
| 2. | Alle Dokumente          | 3.565.224 |
|    | Rechtsprechung          | 897.811   |
|    | Gesetze/Verordnungen    | 1.043.208 |
|    | Verwaltungsvorschriften | 96.866    |
|    | Literaturnachweise      | 689.149   |
|    | Zeitschriften           | 174.251   |
|    | Kommentare              | 87.862    |
|    | Handbücher              | 5.735     |
|    | Lexika                  | 16.159    |
|    | Tarifverträge           | 11.760    |
|    | Arbeitshilfen           | 36.313    |
|    | Mitteilungen            | 27.485    |
|    | Presse                  | 478.625   |

1.

8 Alle Doku

Wussten Sie schon ..

Suche Enveiterte Suche Tipps und Tricks zur Suche

Über die Rechercheauswahl wird die Su bestimmten Dokumenttypen gefiltert.

| 3. | Index                            |
|----|----------------------------------|
|    |                                  |
|    | 3.565.224   Rechtsgebiete gesamt |
|    | 456.256   Arbeitsrecht           |
|    | 125.421   Baurecht               |
|    | 116.188   Erbrecht               |
|    | 299.423   Europarecht            |
|    | 163.999   Familienrecht          |
|    | 384.605   Handels- und Wirtsch   |
|    | 97.559   Insolvenzrecht          |
|    | 113.664   IT- und Medienrecht    |
|    | 95.578   Kosten- und Gebühre     |
|    | 127.623   Miet- und Wohnungse    |
|    | 452.489   Sozialrecht            |
|    | 166.341   Staats- und Verfassu   |
|    | 530.018   Steuerrecht            |
|    | 135.919   Strafrecht             |
|    | 213.794   Umweltrecht            |
|    | 186-301   Verkehrsrecht          |
|    | 339.638   Versicherungsrecht     |
|    | 895.384   Verwaltungsrecht       |

e Trefferliste nach

04

#### Intelligente Suchfunktionen

Für die Schnellsuche geben Sie einfach hintereinander, durch ein Leerzeichen getrennt, beliebige Begriffe oder Kriterien in das Suchfeld ein. Nach Klick auf den setzeteten -Button erhalten Sie als Trefferergebnis die Dokumente, die den von Ihnen eingegebenen Kriterien entsprechen.

Bei der Suche mit Textbegriffen empfiehlt es sich, zusammengesetzte Begriffe in ihre Bestandteile zu zerlegen und mit der grammatikalischen Grundform zu suchen.

Die Datenbestände werden dabei nicht nur im Volltextbereich nach den eingegebenen Kriterien durchsucht; vielmehr erkennt das System automatisch, ob Sie nach Textbegriffen, einem Gesetz, einem Gericht, einem Aktenzeichen, einem Datum oder einer Fundstelle gesucht haben.

Da allen Begriffen zahlreiche Synonyme zugeordnet sind, werden auch Dokumente angezeigt, in denen der eingegebene Begriff nicht wörtlich vorkommt.

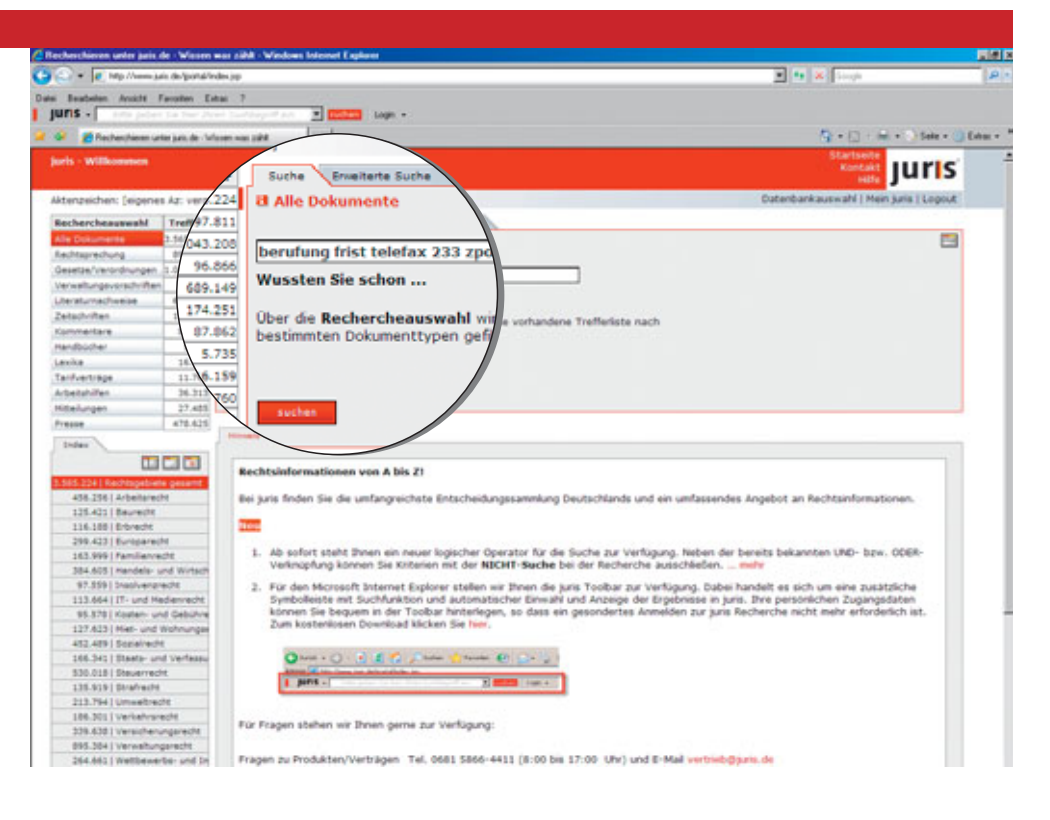

Neben der Schnellsuche über "Alle Dokumente" steht Ihnen auch eine erweiterte Suchmaske zur Recherche von allen Dokumentarten, die Ihrem Abonnement entsprechen, zur Verfügung.

Beispielhaft hierzu sehen Sie in der nebenstehenden Abbildung die Suchmaske zur erweiterten Suche im Datenbestand Rechtsprechung.

Für Rechtsprechung, Gesetze/Verordnungen und Verwaltungsvorschriften stehen Ihnen darüber hinaus Spezialsuchmasken zur Verfügung.

Die erweiterten Suchmasken bzw. Spezialsuchmasken erhalten Sie durch Klick auf den entsprechenden Reiter. Die möglichen Suchkriterien sind abhängig von der in der Rechercheauswahl gewählten Dokumentart.

Das System bildet sowohl bei der Schnellsuche als auch bei der erweiterten Suche standardmäßig eine Schnittmenge zwischen allen gefundenen Sucheingaben (Und-Verknüpfung).

Daneben können Sie durch die Verwendung des logischen Operators "oder" eine Vereinigungsmenge und mit "nicht" eine Ausschlussmenge zwischen mehreren Suchbegriffen bilden.

| Recherchieven unter juris de «Wiese                 | n was sikk - Windows | Infernet Explane                                                                                                    |                    |                   |
|-----------------------------------------------------|----------------------|----------------------------------------------------------------------------------------------------|--------------------|-------------------|
| 🕥 = 💽 http://www.juis.de/ports                      | /index.jap           | E • *                                                                                                    | Singh              | P -               |
| en Beabalan Anacht Favorian                         | Estas 7              |                                                                                                    |                    |                   |
| juris -                                             | the participation    | · man -                                                                                                    |                    |                   |
| 🚱 🎽 Rechenthieren unter jahr de :                   | Water and 1974       |                                                                                                    |                    | Sele - () Edu - " |
| foris - Willcommon                                  |                      |                                                                                                    | Startseite         | -                 |
|                                                     |                      |                                                                                                    | Kontakt            | iris              |
| Aktenzeichen: (eigenes Az: ver                      | peben)               | Cutenbarka                                                                                                    | ewahl   Mein juris | Lopout            |
| Rechercheauswahl Treffer                            | Buths Scotts         | nte Suche   Specialische   Tope und Troke pur Suche                                                                                             |                    |                   |
| Alle Dokumente 45                                   | Il Rechtsprech       | HING IT Langtertdokumente IT anhängig                                                                                                    |                    | <b>E</b>          |
| Eachtagrachung 22                                   |                      |                                                                                                    |                    | _                 |
| Gesetze/Verondnungen                                | Text                 | Gericht Ibah oder olg                                                                                                    |                    |                   |
| Verweitungevorschriften                             |                      |                                                                                                    |                    |                   |
| Uteratumichweise                                    | tiom                 | Aktenzeichen                                                                                                    |                    |                   |
| Zetachriten 12                                      |                      |                                                                                                    |                    |                   |
| Kommentare                                          | Fundstelle           | Karztest                                                                                                    |                    | <u> </u>          |
| Hendbooher                                          |                      |                                                                                                    |                    |                   |
| Lexice                                              | Datum                | ba Ziterung                                                                                                    |                    |                   |
| Tarrivertrage                                       |                      |                                                                                                    | DDER               |                   |
| Arbeitahuten                                        |                      | R PCH / Carich                                                                                                    | DE DI C II         | Caricht)          |
| inderungen                                          |                      | le son (serch                                                                                                    | r) is ore to       | serieine)         |
| Freise                                              | Suchwörter:          | P 233 zpo (Norm) P berufung (Text) P frist (Text) P telefax (Text) 67 967                                                                       | 147.85             | 10                |
| Index Index2                                        | A CONTRACTOR         | 07.007                                                                                                    | 4477.00            |                   |
|                                                     | Treffer einzeln      | 3.318 332.310 210.416 15.081                                                                                                    | 15./50             |                   |
| 3341 Recitopebiete pesent                           |                      |                                                                                                    |                    |                   |
| IIIA/betwecht                                       | Treffer kombin       | ilert: 2.445 2.403 450                                                                                                    | 324                |                   |
| S   Baurecht                                        | Derive sectors       |                                                                                                    |                    |                   |
| 1 4 Erbrecht                                        |                      |                                                                                                    |                    |                   |
| 321   Familiervecht                                 |                      |                                                                                                    |                    |                   |
| 7   Handele- und Wirtsch                            | Treffecture N 44     |                                                                                                    | _                  |                   |
| 4 Insolvenzedet                                     | 1 cereare the        |                                                                                                    |                    |                   |
| all IT- and Medienrecht                             |                      | Treffer 1 bis 25 von 324 🖃 🔳                                                                                                    |                    |                   |
| SI Mate and Water and                               | C                    |                                                                                                    |                    |                   |
| TRI Scelabarte                                      |                      | Testevel set fature 1                                                                                                    |                    |                   |
| 4 Steate- und Verfass                               | Typ Datum            | Dokument                                                                                                    |                    |                   |
| T1 Deveneda                                         | AT 06.03.2003        | OLG Oldenburg (Oldenburg) 15. Zivilsenat                                                                                                    |                    | INFIC             |
| I Umweitracht                                       |                      | deschluss   Wird die von einem Rechtsanwalt verlasste Berufungsbegründung am letzten Ta                                                         | g der Frist per    | 10115             |
| 😸 12   Verkehrsrecht                                |                      | Fax   § 233 ZPO, § 520 Abs 2 ZPO                                                                                                    |                    |                   |
| 154   Versicherungarecht                            | C                    | Restant I constant                                                                                                    |                    |                   |
| 7) Verweitungsrecht.                                |                      | Nation I cardient                                                                                                    |                    |                   |
| 6 Wettbewerbs und 3     122   Zivil- und Zivilprope | 66.03.2007           | 7 BCH 8. Zivilsenat<br>Beschutz   Gegen die Versitumung der Frist zur Einlegung der Sprungrevision ist Wiedereins<br>den 1 § 233 ZPO, § 566 ZPO | etzung in          | Juns              |

#### 06

## Trefferanzeige

Die übersichtlich gestaltete Trefferanzeige zeigt Ihnen auf einen Blick, wie viele Dokumente bei der Recherche gefunden wurden.

Die Zeile **"Treffer einzeln"** weist das Trefferergebnis pro Suchbegriff aus.

Die Zeile **"Treffer kombiniert"** zeigt das Ergebnis einer Schnittmenge aus den einzelnen Suchbegriffen an.

Sie können Ihre Recherche jederzeit durch Eingabe weiterer Suchkriterien verfeinern. Möchten Sie bspw. das Suchergebnis auf ein konkretes Gericht beschränken, tragen Sie das Gericht in das Suchfeld ein und klicken danach auf <u>Suche verfeuern</u>. Nach erneutem Auslösen der Suche ist das neue Suchkriterium mit in Ihre vorangegangene Suche einbezogen.

Möchten Sie, dass eines der Suchkriterien nicht mehr berücksichtigt wird, entfernen Sie das Häkchen in dem Ankreuzfeld und lösen Sie die Suche erneut über suche verfeinern aus.

Mit der Schaltfläche ersetzen Sie die vorangegangene Suche durch neue Suchbegriffe bzw. können Sie die vorhandene Suche löschen.

| 🖌 🕞 💌 🕷 http://www.aux.de/portai/index.pp                                                                                                    | E to X South                                                                                                    |
|----------------------------------------------------------------------------------------------------|----------------------------------------------------------------------------------------------------|
| de Beachelen Anizite Farmen Eduar 7                                                                                                    |                                                                                                    |
| juns - Englisher to be the territory of an .                                                                                                    |                                                                                                    |
| 🚱 🎢 Rechenhener unter jazo, de Univers van 1994                                                                                                    | 🖓 • [] + 🖬 • 🔵 fete • 🥥 fete                                                                                                    |
| and the second second second second second second second second second second second second second second second                                                                                                    | Startsete                                                                                                    |
| Construction of the second second second second second second second second second second second second second                                                                                                    |                                                                                                    |
| Alternations (alternation)                                                                                                    | Datesbark auswahl   Mein kala   Looput                                                                                                    |
| anter destruiter (and an an an and an an an an an an an an an an an an an                                                                                                    |                                                                                                    |
| Rechercheauswahl Treffer Bucha Brastate Bucha Eperaturha Tops and Tre                                                                                                    | the str butte                                                                                                    |
| Ale Doumente et al di Rechtsprecheng 🗆 Langtextdokumente 🗂 an                                                                                                    | hangig Region [+ 🔳 🔛                                                                                                    |
| Automatica Automatica Automat<br>Automatica Automatica Automatica Automatica Automatica Automatica Automatica Automatica Automatica Automatica Automatica Automatica Automatica Automatica Automatica Automatica Automatica Automatica Automatica Automatica Automatica Aut |                                                                                                    |
| Variable data data data data data data data dat                                                                                                    | et Ebgh oder olg                                                                                                    |
| Utersturischunise 0 Isom B                                                                                                    | anashan 💌                                                                                                    |
| Zeladvillen 129                                                                                                    |                                                                                                    |
| Konmeitare p Fundstelle B                                                                                                    | ner E                                                                                                    |
| Handbuller 0 Trinchest                                                                                                    | New M                                                                                                    |
| Lavia 0                                                                                                    |                                                                                                    |
| Tarif-ettinge 0 D/ Z06                                                                                                    | inung                                                                                                    |
| Arbeitahillen D                                                                                                    |                                                                                                    |
| Suchwörter: \$233.700 (No                                                                                                    |                                                                                                    |
|                                                                                                    |                                                                                                    |
| Frank                                                                                                    | ODER                                                                                                    |
| Freeze Linker                                                                                                    | oDER<br>out) IP frist (Text) IP belefax (Text) IP DEH (Gericht) IP OLG (Gericht)                                                                                                    |
| Treffer einzeln: 3 318                                                                                                    | ord: IP thist (Test) IP belefas (Test) IP DD4 (Genicht) IP OLG (Genicht)<br>IP DD4 (Genicht) IP OLG (Genicht)<br>IP DD4 (Genicht) IP OLG (Genicht)                                                                                                    |
| Treffer einzeln: 3.318                                                                                                    | ext) IF first (Text) IF belefas (Text)<br>IF BGH (Genicht) IF OLG (Genicht)<br>210.416<br>15.081<br>210.756<br>210.756                                                                                                    |
| Treffer einzeln: 3.318                                                                                                    | OOER         OOER           220.416         15.081                                                                                                    |
| Treffer einzeln: 3.318  Itil Antopoletik sen Treffer kombiniert:                                                                                                    | oct) IP first (Text) IP belefax (Text)         IP BOH (Genicht) P OLG (Genicht)           220.416         15.081         215.756           2.403         450         324                                                                                                    |
| Treffer einzeln: 3.318                                                                                                    | ODER         ODER           P frist (Text)         P belefas (Text)           P B04 (Genicht)         P 0.06 (Genicht)           220.416         15.081           2.403         450           324                                                                                                    |
| Treffer einzeln: 3.318 Treffer kombiniert: 11 kreiteret 12 (Freiteret) 12 (Steinert) 52 (Steinert) 53 (Steinert) 53 (Steinert) 53 (Steinert) 54 (Steinert) 54 (Steinert) 5    | OODER         OODER           210.416         15.081           2.403         450                                                                                                    |
| Freeze         Treffer einzeln:         3.318           1041 Georgeotete geo         Treffer kombiniert:         3.318           111 Arbeitendt         Treffer kombiniert:         3.318           111 Ferderendt         Suche verfeinern         Nez           211 Ferderendt         Suche verfeinern         Nez                                                                                                    | ODDER         ODDER           P Bold (Genicht) Ø DLG (Genicht)         67.867           210.416         15.081           2.403         480                                                                                                    |
| Prese         Treffer einzeln:         3.318           111 Arbeitenett         Treffer kombiniert:         3.318           111 Arbeitenett         Treffer kombiniert:         5.000000000000000000000000000000000000                                                                                                    | OOR         OOR           P Bole (Sericht) P CuS (Sericht)         0250-416           2280-416         15.081           2.403         450                                                                                                    |
| Treffer einzeln: 3.318  Treffer kombiniert:  Sichersett  11 indersett  11 indersett  1    | ODER         ODER           P Did (Gericht)         P Did (Gericht)           210.416         15.081           2.403         450                                                                                                    |
| Index         Index         Treffer einzeln:         3.318           Index         Index         Treffer kombiniert:         3.318           Index         I Direct         Suche verfeinern         Nex           I I I Indexendent         Suche verfeinern         Nex           I I I Indexendent         Suche verfeinern         Nex           I I Indexendent         Suche verfeinern         Nex           I I Indexendent         Trefferigte         Abbe (0/50)                                                                                                    | arc) IP frist (Teat) IP belefan (Teat)         IP Bote (Genicht) IP OLG (Genicht)           220.416         15.081           2.403         450           324                                                                                                    |
| Prese         Index         Treffer einzeln:         3.318           Edit Austraucht eine         I         Treffer kombiniert:         3.318           111 Arbeinscht         I         Treffer kombiniert:         3.318           121 Andersecht         Suche verfeinern         Nex           121 Arbeinscht         Suche verfeinern         Nex           121 Arbeinscht         Suche verfeinern         Nex           121 Arbeinscht         Trefferlate         Akte (0/50)                                                                                                    | ootex     0000x       P frist (Text) P belefax (Text)     P BOH (Gericht) P OLG (Gericht)       220.416     15.061       2.403     450       234                                                                                                    |
| Index         Index           Index         Index           Index <td>oct) IP finist (Text) IP belefax (Text)         IP Bod (Gericht) P OLG (Gericht)           220.416         15.081           2.403         450           324</td>                                                                                                    | oct) IP finist (Text) IP belefax (Text)         IP Bod (Gericht) P OLG (Gericht)           220.416         15.081           2.403         450           324                                                                                                    |
| Prese     Index     Index       Index     Index     Index       Index                                                                                                    | Int:     IP first (Test)     P belafas (Test)       220.416     15.081       2.403     450       234                                                                                                    |
| Prese     Treffer einzeln:     3.318       101 / devenden     Treffer kombiniert:     3.318       101 / devenden     Treffer kombiniert:     Suche verleiner       101 / devenden     Suche verleiner     Nex       101 / devenden     Suche verleiner     Nex       101 / devenden     Suche verleiner     Nex       101 / devenden     Suche verleiner     Nex       101 / devenden     Suche verleiner     Nex       101 / devenden     Suche verleiner     Nex       101 / devenden     Suche verleiner     Nex       101 / devenden     Suche verleiner     Nex       101 / deveen     Suche verleiner     Nex       101 / devenden     Suche verleiner     Nex       101 / deveen     Suche verleiner     Nex       101 / deveen     Suche verleiner     Nex       101 / deveen     Suche verleiner     Nex       101 / deveen     Suche verleiner     Nex       101 / deveen     Suche verleiner     Nex       101 / deveen     Suche verleiner     Nex       101 / deveen     Suche verleiner     Nex       101 / deveen     Suche verleiner     Nex       101 / deveen     Suche verleiner     Nex                                                                                                    | oct P first (Text) P belafax (Text)         P Bol4 (Gericht P DLG (Gericht)           220.416         15.081           2.403         450                                                                                                    |
| Prese     Index     Treffer einzeln:     3.318       1011 Anterstein     Treffer kombiniert:     3.318       1111 Anterstein     Suche verfeinern     Nex       1111 Anterstein     Suche verfeinern     Nex       1111 Anterstein     Suche verfeinern     Nex       1111 Anterstein     Suche verfeinern     Nex       1111 Anterstein     Suche verfeinern     Nex       1111 Anterstein     Suche verfeinern     Nex       1111 Anterstein     Suche verfeinern     Nex       1111 Anterstein     Suche verfeinern     Nex       1111 Anterstein     Suche verfeinern     Nex       1111 Anterstein     Suche verfeinern     Nex                                                                                                    | Int:     IP first (Teat2) IP belefas (Teat2)       IP Bote (Genicht) IP OLG (Genicht)       2280.416       15.081       2.403       450       324                                                                                                    |
| Preser     Index     Treffer einzeln:     3.318       Treffer kombiniert:     3.318       111 Arbeinseht     Stell konste       111 Arbeinseht     Stell konste       111 Arbeinseht     Stell konste       111 Arbeinseht     Stell konste       111 Arbeinseht     Stell konste       111 Arbeinseht     Stell konste       111 Arbeinseht     Trefferlate       111 Arbeinseht     Mathematik       111 Umstehnste     Mathematik       111 Umstehnste     Mathematik       111 Umstehnste     Mathematik       111 Umstehnste     Mathematik       111 Umstehnste     Mathematik       111 Umstehnste     Mathematik       111 Umstehnste     Mathematik       111 Umstehnste     Mathematik       111 Umstehnste     Mathematik                                                                                                    | OCCR       OCCR         P Dock (Genicht) P Duck (Genicht)       07.867         210.416       15.081         2.403       450         234       234                                                                                                    |
| Prese       Interference       Interference       Interfere       Interfere                                                                                                    | Artificenati<br>Politicaewalt verfasste Berufungsbegründung am letzten Tag der Frist per<br>Politicaewalt verfasste Berufungsbegründung am letzten Tag der Frist per<br>Politicaewalt verfasste Berufungsbegründung am letzten Tag der Frist per<br>Politicaewalt verfasste Berufungsbegründung am letzten Tag der Frist per<br>Politicaewalt verfasste Berufungsbegründung am letzten Tag der Frist per<br>Politicaewalt verfasste Berufungsbegründung am letzten Tag der Frist per<br>Politicaewalt verfasste Berufungsbegründung am letzten Tag der Frist per<br>Politicaewalt verfasste Berufungsbegründung am letzten Tag der Frist per<br>Politicaewalt verfasste Berufungsbegründung am letzten Tag der Frist per |
| Preser     Index     Index       Index     Index     Index       Index                                                                                                    | Int:) IP frist (Text) IP belafas (Text)     IP Dots (Gericht) P OLG (Gericht)       220.416     15.081       2.403     450       234   Treffer 1 bis 25 von 324 IIIIIIIIIIIIIIIIIIIIIIIIIIIIIIIIIII                                                                                                    |
| Prese     Image: State of the state of the s                              | arc) P frist (Teat) P telefas (Teat)     P Bott (Gencht) P OLG (Gencht)       220.416     15.081       2.403     450       2.403     450                                                                                                    |

## **Trefferliste**

Nachdem Sie eine Recherche durchgeführt haben, wird Ihnen unterhalb der verknüpften Trefferanzeige die Trefferliste derjenigen Dokumente angezeigt, die zu Ihrer Suchanfrage gefunden wurden. Diese werden in der Trefferliste in Blöcken von je 25 Dokumenten angezeigt.

Die Sortierung kann entsprechend Ihren Wünschen über ein Pull-Down-Menü angepasst werden.

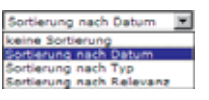

So kann die Trefferliste bspw. nach Datum, d.h. rückwärts chronologisch, sortiert werden und zwar unabhängig vom Dokumenttyp; bei Rechtsprechungsdokumenten lässt sich die Trefferliste ferner nach Relevanzgesichtspunkten sortieren.

|            | Laura Laura | e (wree)                                                                                                    |       |
|------------|-------------|----------------------------------------------------------------------------------------------------|-------|
|            |             | Treffer 1 bis 25 von 324 🖿 🗵 🛛 🔚 📇 💾                                                                                                    |       |
|            | <b>6</b>    | Sertierung nach Datum                                                                                                    |       |
| тур        | Datum       | Dokument                                                                                                    |       |
| æ          | 06.03.2007  | OLG Oldenburg (Oldenburg) 15. Zivilsenat<br>Beschluss   Wird die von einem Rechtsanwalt verfasste Berufungsbegründung am letzten Tag der Frist per<br>Fax   § 233 ZPO, § 520 Abs 2 ZPO | Juris |
|            |             | Kurztext   Langtext                                                                                                    |       |
| æ          | 06.03.2007  | BGH 8. Zivilsenat<br>Beschluss   Gegen die Versäumung der Frist zur Einlegung der Sprungrevision ist Wiedereinsetzung in<br>den   § 233 ZPO, § 566 ZPO                                 | Juris |
|            |             | Kurztext   Langtext                                                                                                    |       |
| æ          | 13.02.2007  | BGH 6. Zivilsenat<br>Beschluss   Wiedereinsetzung in den vorigen Stand: Sorgfaltsanforderungen an die Ausgangskontrolle<br>bei   § 85 Abs 2 ZPO, § 233 ZPO                             | Juris |
|            |             | Kurztext   Langtext                                                                                                    |       |
| æ          | 17.01.2007  | BGH 12. Zivilsenat<br>Beschluss   Wiedereinsetzung in den vorigen Stand: Wechsel der Zuständigkeit für die Fristenkontrolle  <br>§ 233 ZPO                                             | Juris |
| <u>е</u> . |             | Kurztext   Langtext                                                                                                    |       |
| æ          | 02.11.2006  | BGH 3. Zivilsenat<br>Urter   Wiedereinsetzung und Antragsfrist: Behaupteter fristgerechter Einwurf der Rechtsmittelschrift  <br>§ 233 ZPO, § 234 ZPO                                   | Juris |
|            |             | Kurztext.   Langtext                                                                                                    |       |
| æ          | 10.10.2006  | BGH 11. Zivilsenat<br>Beschluss   Wiedereinsetzung in den vorigen Stand: Zeitpunkt der Ausgangskontrolle bei Versendung<br>eines   § 233 ZPO                                           | Juris |
|            |             | Kurztext   Langtext                                                                                                    |       |
| ¢1         | 06.09.2006  | OLG Frankfurt 5. Senat für Familiensachen<br>Beschluss   Die abgelaufene Begründungsfrist kann nicht verlängert werden. Wiedereinsetzung kann                                          | Juris |
|            |             |                                                                                                    |       |

08

Die Trefferliste enthält bereits wesentliche Kerninformationen zu den Inhalten der Dokumente. So sehen Sie gleich, ob das Dokument für Sie relevant ist.

In der ersten Spalte ist symbolisch dargestellt, um welchen Dokumenttyp es sich handelt, z. B.

Beschluss oder Urteil

| = | Aufsatz, Anmerkung, Entscheidungsbesprechung etc |
|---|--------------------------------------------------|
| ŝ | Norm                                             |
|   |                                                  |

- 6 Praxisreport
- Zeitschriftenbeitrag
- fff Kommentar

Mit den Navigationsschaltflächen oberhalb der Trefferliste können Sie vorwärts und rückwärts durch die Trefferliste blättern bzw. an deren Anfang oder Ende springen.

| Treffer 1 | bis | 25 | von | 289 | $\rightarrow$ | Ы |
|-----------|-----|----|-----|-----|---------------|---|
|-----------|-----|----|-----|-----|---------------|---|

| Tre     | ferliste Alt | e (0/50)                                                                                                    |       |
|---------|--------------|----------------------------------------------------------------------------------------------------|-------|
|         |              | Treffer 1 bis 25 von 324 🖘 📧 🔚 📇 🏝                                                                                                    |       |
|         | <b>6</b>     | Sortierung nach Datum                                                                                                    |       |
| тур     | Datum        | Dokument                                                                                                    |       |
|         | 06.03.2007   | OLG Oldenburg (Oldenburg) 15. Zivilsenat<br>Beschluss   Wird die von einem Rechtsanwalt verfasste Berufungsbegründung am letzten Tag der Frist per<br>Fax   § 233 ZPO, § 520 Abs 2 ZPO<br>Kurztext   Langtext | Juris |
| #1<br>- | 06.03.2007   | BGH 8. Zivilsenat<br>Beschluss   Gegen die Versäumung der Frist zur Einlegung der Sprungrevision ist Wiedereinsetzung in<br>den   § 233 ZPO, § 566 ZPO<br><u>Kurztext</u>   Langtext                          | Juris |
| æ       | 13.02.2007   | BGH 6. Zivilsenat<br>Beschluss   Wiedereinsetzung in den vorigen Stand: Sorgfaltsanforderungen an die Ausgangskontrolle<br>bel   § 85 Abs 2 ZPO, § 233 ZPO<br>Kurztext   Langtext                             | Juris |
| æ       | 17.01.2007   | BGH 12. Zivilsenat<br>Beschluss   Wiedereinsetzung in den vorigen Stand: Wechsel der Zuständigkeit für die Fristenkontrolle  <br>§ 233 ZPO<br>Kurztext   Langtext                                             | Juris |
| #1<br>- | 02.11.2006   | BGH 3. Zivilsenat<br>Urteil   Wiedereinsetzung und Antragsfrist: Behaupteter fristgerechter Einwurf der Rechtsmittelschrift  <br>§ 233 ZPO, § 234 ZPO<br>Kurztext   Langtext                                  | Juris |
|         | 10.10.2006   | BGH 11. Zivilsenat<br>Beschluss   Wiedereinsetzung in den vorigen Stand: Zeitpunkt der Ausgangskontrolle bei Versendung<br>eines   § 233 ZPO<br>Kurztext   Langtext                                           | Juris |
| £       | 06.09.2006   | OLG Frankfurt 5. Senat für Familiensachen<br>Beschluss   Die abgelaufene Begründungsfrist kann nicht verlängert werden. Wiedereinsetzung kann                                                                 | Juris |

#### Trefferliste Akte (0/50)

Folgende Symbole stehen Ihnen bei der Trefferliste zur ju Verfügung: Trefferliste auf der Festplatte abspeichern Trefferliste ausdrucken **P** 4 Druckmanager aufrufen\* Ansicht maximieren: beschränkt die Anzeige auf die Trefferliste und den Index; Suchbereich und Rechercheauswahl werden ausgeblendet Trefferliste maximieren: es wird nur noch die Trefferliste (vergrößert) angezeigt Standardansicht wiederherstellen: wenn Sie über die vorangegangenen Funktionen die Ansicht verändert hatten, können Sie hierüber die Standardansicht wiederherstellen Daneben können Sie in der Trefferliste einzelne oder alle Dokumente über die Ankreuzkästchen markieren, um sie später in einer Akte zu speichern oder über den Druckmanager im Zusammenhang auszudrucken.

| erefteren unter jurit i                                                                                                    | de Wasen                                                                                                    | est site Wednes                                                                                                    | Externet Explorer                                                                                                    |                                                                 |              |
|----------------------------------------------------------------------------------------------------|----------------------------------------------------------------------------------------------------|----------------------------------------------------------------------------------------------------|----------------------------------------------------------------------------------------------------|-----------------------------------------------------------------|--------------|
| <ul> <li>Mp //www.ju</li> </ul>                                                                                                    | es de/potal/in                                                                                                    | dex jap                                                                                                    |                                                                                                    | 🔳 🍋 🗶 Streph                                                    |              |
| Beabalan Anicht I                                                                                                    | Favoriten Ext                                                                                                    | NH 7                                                                                                    |                                                                                                    |                                                                 |              |
| IS - I sets pader                                                                                                    | t Tim Tract Phys                                                                                                    | - Destroyed an                                                                                                    | - 10000 Logn -                                                                                                    |                                                                 |              |
| Z Rechenchieren un                                                                                                    | ter juni, de - fuñ                                                                                                    | Mit ton me                                                                                                    |                                                                                                    | 9.0.0                                                           | Sele + ()    |
| s - Willkommen                                                                                                    |                                                                                                    |                                                                                                    |                                                                                                    | Startsete                                                       |              |
|                                                                                                    |                                                                                                    |                                                                                                    |                                                                                                    | Hite                                                            | uris         |
| enzeichen: (eigene                                                                                                    | s Az: vergel                                                                                                    | ben)                                                                                                    |                                                                                                    | Catenbankauswahl   Mein ju                                      | ris   Lopout |
| handranahl                                                                                                    | Testine                                                                                                    | And And                                                                                                    | and it was a first star of the second starter and the second starter and the second starter           | Contract of the lot of the second of the                        |              |
| Chercheautwant                                                                                                    | tremer                                                                                                    | Butta Broats                                                                                                    | the price of the second of the second second se                                                                                                    |                                                                 | -            |
| Construction of the local sector                                                                                                    | 114                                                                                                    | a seconsprech                                                                                                    | ang E Langtextdokumente E anhangig                                                                                                    |                                                                 |              |
| inter Manual Longer                                                                                                    |                                                                                                    |                                                                                                    |                                                                                                    |                                                                 |              |
| and the second day                                                                                                    |                                                                                                    | Test                                                                                                    | Gericht bigh oder olg                                                                                                    |                                                                 |              |
| and an an an an an an an an an an an an an                                                                                                    |                                                                                                    | 100 m                                                                                                    |                                                                                                    |                                                                 |              |
| achoites.                                                                                                    | 126                                                                                                    | Norm                                                                                                    | Aktenzeichen                                                                                                    |                                                                 |              |
| mailare                                                                                                    |                                                                                                    | 12-07-02                                                                                                    |                                                                                                    |                                                                 |              |
| Athicker                                                                                                    |                                                                                                    | Fundstelle                                                                                                    | Karztext                                                                                                    |                                                                 |              |
| -ite                                                                                                    | 0                                                                                                    | 1993.5                                                                                                    |                                                                                                    |                                                                 |              |
| due trace                                                                                                    |                                                                                                    | Datum                                                                                                    | bis Zitierung                                                                                                    |                                                                 |              |
| and the second second s           |                                                                                                    |                                                                                                    |                                                                                                    |                                                                 |              |
| tal states                                                                                                    |                                                                                                    |                                                                                                    |                                                                                                    |                                                                 |              |
|                                                                                                    |                                                                                                    |                                                                                                    | <ul> <li>Second and a second second se<br/>Second second s</li></ul> | /                                                               |              |
| and the second second                                                                                                    |                                                                                                    | Suchwörter:                                                                                                    | P 233 zpo (Norm) P berufung (Text) P frist (Text) P telefax (Text) P BG                                                                                                    |                                                                 |              |
| oter (Index2 )                                                                                                    | Concession of the local division of the local division of the loca |                                                                                                    |                                                                                                    |                                                                 |              |
|                                                                                                    |                                                                                                    | <b>Treffer einzeln</b>                                                                                                    | 1: 3.318 332.310 210.416 15.081                                                                                                    |                                                                 |              |
| 124 Rechtspebiete                                                                                                    | present                                                                                                    |                                                                                                    |                                                                                                    |                                                                 |              |
| 111 Arbeitared                                                                                                    | M                                                                                                    | Treffer kombin                                                                                                    | Aert: 2.445 2.403 450                                                                                                    |                                                                 |              |
| 5   Beurecht                                                                                                    |                                                                                                    | Early reflects                                                                                                    | the second second second second second second second second second second second second second second second se                                                                                                    |                                                                 |              |
| 4 Erbrecht                                                                                                    |                                                                                                    |                                                                                                    |                                                                                                    |                                                                 |              |
| 121   Familienve                                                                                                    | (M                                                                                                    |                                                                                                    |                                                                                                    |                                                                 |              |
| 7   Handels- a                                                                                                    | and Wintschi                                                                                                    | The second second                                                                                                    |                                                                                                    |                                                                 |              |
| A Inselvene                                                                                                    |                                                                                                    | Trading 1.44                                                                                                    |                                                                                                    |                                                                 |              |
|                                                                                                    | acre .                                                                                                    | Telefote A                                                                                                    | THE INF INF I                                                                                                    |                                                                 |              |
| ett   17- und He                                                                                                    | edenrecht                                                                                                    | Telleriste A                                                                                                    | Treffer 1 bis 25 von 324 G                                                                                                    |                                                                 |              |
| ett   17- und He<br>16   Koster- un                                                                                                    | ediervecht<br>nd Gebühre                                                                                                    | Teleton (A                                                                                                    | Treffer 1 bis 25 von 324 🗉 🗉                                                                                                    |                                                                 |              |
| 48   IT- und He<br>16   Kosten- un<br>5   Hiet- und                                                                                                    | ederrecht<br>nd Gebühre<br>Bishnunger                                                                                                    | r 🔊                                                                                                    | Treffer 1 bis 25 von 324 🖾 🗉                                                                                                    | <b>\</b>                                                        |              |
| 48   17- und He<br>56   Kosten- un<br>5   Hiet- und<br>28   Sozielirech                                                                                                    | econ<br>edianrecht<br>nd Gebühre<br>Bishnunger<br>t                                                                                                    | Typ Datum                                                                                                    | Treffer 1 bis 25 von 324 C                                                                                                    |                                                                 |              |
| 42) IT- und He<br>56   Kosten- un<br>5) Hiet- und<br>28   Sozeinech<br>4   Staets- un<br>T)   Basto- un                                                                                                    | ecierrecht<br>nd Gebühre<br>Bishnunger<br>t<br>d Verfessu                                                                                                    | r 🚱                                                                                                    | Treffer 1 bis 25 von 324 S S<br>Tenterung nach balan                                                                                                    |                                                                 |              |
| 40   17- und He<br>16   Koster- un<br>5   Het- und<br>28   Socializati<br>4   Socializati<br>71   Davie-ed<br>1   Universiti                                                                                                    | ecierrecht<br>nd Gebühre<br>Bohrunger<br>t<br>d Verfessu<br>le                                                                                                    | Typ Datum                                                                                                    | Treffer 1 bis 25 von 324 3 3  Todewards name and the second second secon           | ng an krifter Frist per                                         | JUK          |
| et   17- und M<br>16   Kosten- un<br>5   Hiet- und<br>28   Sozialitech<br>4   Sozialitech<br>71   Steuerech<br>1   Univertified<br>12   Variablesc                                                                                                    | ech<br>adienrecht<br>nd Gebühre<br>Bohnunger<br>t<br>d Verfessu<br>le<br>M<br>M<br>echt                                                                                                    | Typ Datum                                                                                                    | Treffer 1 bis 25 von 324 (2) (2)<br>Tenter-og sach balum (2)<br>Dokument<br>OLG Oldenburg (Oldenburg) 15. Zivlisenat<br>Beschluss ( Wird die von einem Rechtsammält verlasste Berufungsbegründe<br>Fax   § 20 ZPo, § 52 de 2 ZPO.                                                                                                    | ung am letzber Frist per                                        | Jurs         |
| 48) 17- und M<br>16   Kosten- un<br>5   Nat- und<br>28   Sozialinch<br>4   Statu un<br>71   Deuemetric<br>1   Umwether<br>12   Venicheru<br>14   Venicheru                                                                                                    | ech<br>adienrecht<br>nd Gebühre<br>Bishnunger<br>s<br>d Verfassu<br>to<br>dt<br>dt<br>sch<br>sch<br>sch                                                                                                    | Typ Datum                                                                                                    | Treffer 1 bis 25 von 324 S S<br>Instrump rach Sature S<br>Dokument<br>OLG Oldenburg (Oldenburg) 15, Zivilsenat<br>Bechkurs   Wird die von einem Rocksammalt verlasste Berufungsbegründe<br>Fax   § 233 ZPO, § 520 Abs 2 ZPO                                                                                                    | ung am letztber Frist per                                       | IWK          |
| <ul> <li>48) Th- und M</li> <li>56 (Kosten- un</li> <li>51 Niet- und</li> <li>52 (Sostelnech</li> <li>43 Staate un</li> <li>71 (Dewarned)</li> <li>11 Umwelhen</li> <li>12 (Versiehnen)</li> <li>14 (Versiehnen)</li> <li>17 (Versiehnen)</li> <li>18 (Versiehnen)</li> <li>19 (Versiehnen)</li> </ul>                                                                                                    | ecienrecht<br>nd Gebühre<br>Bishnunger<br>e<br>d Verfessu<br>is<br>die<br>die<br>die<br>die<br>die<br>die<br>die<br>die<br>die<br>die                                                                                                    | Typ Datess                                                                                                    | Treffer 1 bis 25 von 324 () ()<br>Tornevog sont talum ()<br>Dokument<br>OLG Oldenburg (Oldenburg) 15. Zivilsenat<br>deschuss () Wird die von einem Rochtsamaalt verlasste Berufungsbegründe<br>Fax () § 230 Abs () 2700<br>Kuzztent   Langtest                                                                                                    | ung am letzber Frist per                                        | IWK          |
| <ul> <li>48) Th- und M</li> <li>56   Kosten- und</li> <li>51 Net- und</li> <li>52   Net- und</li> <li>52   Sozialinech</li> <li>41   Sozialinech</li> <li>42   Sozialinech</li> <li>43   Umwehrech</li> <li>44   Versichers</li> <li>71   Versichers</li> <li>71   Versichers</li> <li>71   Versichers</li> <li>71   Versichers</li> <li>71   Versichers</li> <li>71   Versichers</li> <li>71   Versichers</li> </ul>                                                                                                    | edianrecht<br>nd Gebühre<br>Bishnunger<br>4 verfessu<br>14<br>14<br>15<br>14<br>15<br>15<br>15<br>15<br>15<br>15<br>15<br>15<br>15<br>15<br>15<br>15<br>15                                                                                                    | Typ Datum     (0.03.2000                                                                                                    | Treffer 1 bis 25 von 324 () ()<br>Torffer 1 bis 25 von 324 () ()<br>Torffer 1 bis 25 von 324 () ()<br>Dokument<br>OG 0 Gelenburg (Oldenburg) 15. Zivlisenat<br>Deschluss I Wird die von einem Rechtsamwalt verlasste Berufungsbegründe<br>Fax 1 § 233 260, § 520 Abs 2 2P0<br>Kuzztest   Langtest<br>BG18 Z. Zivlisenat                                                                                                    | ung am letzber Frist per                                        | Jurs         |
| <ul> <li>41) IT- und M</li> <li>56) Kosten-und</li> <li>51 Nati und I</li> <li>52 Socializadi</li> <li>4) Statur un</li> <li>71 Deserreit</li> <li>11 Umwehreit</li> <li>121 Versehreit</li> <li>122 Versehreit</li> <li>123 Versehreit</li> <li>124 Versehreit</li> <li>124 Versehreit</li> <li>125 Versehreit</li> <li>125 Versehreit</li> <li>125 Versehreit</li> <li>125 Versehreit</li> <li>125 Versehreit</li> <li>125 Versehreit</li> <li>125 Versehreit</li> <li>125 Versehreit</li> <li>125 Versehreit</li> <li>125 Versehreit</li> <li>125 Versehreit</li> <li>125 Versehreit</li> <li>125 Versehreit</li> <li>125 Versehreit</li> <li>126 Versehreit</li> <li>127 Versehreit</li> <li>128 Versehreit</li> <li>129 Versehreit</li> <li>120 Versehreit</li> <li>120 V</li></ul> | ediannecht<br>di Gebuhre<br>bishnungee<br>t<br>di Verfessu<br>kt<br>dit<br>echt<br>ungarecht<br>gerecht<br>(die und 3n<br>Zivrignosse                                                                                                    | Typ Determ     Os.03.2000      Os.03.2001      Os.03.2001 | Treffer 1 bis 25 von 324  Toffer 1 bis 25 von 324 Toffer 1 bis 25 von 324 Tof            | ung am letz <b>fer Frist per</b><br>ion ist Wiedereinsetzung in | Juris        |

\* nur für bestimmte Produkte

10

## Einschränkung der gefundenen Treffermenge

Sie können die Treffermenge auf die für Sie relevanten Dokumente über die Rechercheauswahl und den Index einschränken. Per Mausklick auf einen Bereich der Rechercheauswahl beschränken Sie die in der Trefferliste angezeigten Treffer auf den entsprechenden Dokumenttyp; die Auswahl eines Rechtsgebietes (im Beispiel Versicherungsrecht) erreichen Sie über den Index.

Ihre Recherchetreffer werden den einzelnen Bereichen zugeordnet.

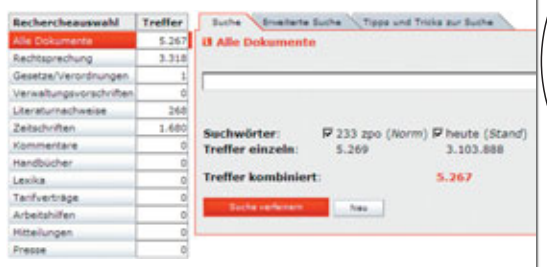

| 💭 🔹 🕷 Mip //www.jais.de/postal/e                                                                                                    | ndes jop              |                      | 🖌 🗤 🗶 👘                                                                                                    |          | P     |
|----------------------------------------------------------------------------------------------------|-----------------------|----------------------|----------------------------------------------------------------------------------------------------|----------|-------|
| en Beabelen Anskit Favorien Er                                                                                                    | esc 7                 |                      |                                                                                                    |          |       |
| juns - Des jober to the De                                                                                                    | -11-                  | sugar est            | T TTTT Laps +                                                                                                    |          |       |
| 🚱 💋 Recherchieren unter juris de - M                                                                                                    | -                     | a set                | Q+0·#+                                                                                                    | Sele + ( | Ens . |
| Presse E                                                                                                    | Tel                   | antate All           | 10000                                                                                                    |          | 1     |
|                                                                                                    | eing                  | eschränkt av         | f Versicherungsrecht Treffer 1 bis 25 von 1.571 🗈 🔅 😫 🖺                                                                                                    |          |       |
| 3.318   Rechtsgebiete gesent                                                                                                    | г                     | 6                    | Technolog sect balan                                                                                                    |          |       |
| S45 A/Setare/H                                                                                                    | Typ                   | Datum                | Dokument                                                                                                    |          | 1 1   |
| 12   Brbrecht     12   Brbrecht     12   Brbrecht     12   Familiervecht     40   Mandels- und Wirtsch     44   Mandels- und Wirtsch     64   Stel/versrecht | 60<br>F               | 20.06.2006           | BGH 6. Zivilsenat<br>dec/hits:   Ablehnung eines Antrages auf Prozesskostenhilfe und Bewilligung eines Notarwalts für die  <br>5 780 570, 514 4270, 55 114fl 2PO, 5 233 2PO, 5 234 2PO,<br>Kartent   Langtest                                                                                                    | Juris    |       |
| 31 647   Steverre<br>9   Strafred                                                                                                    | scht<br>ht            | 23.05.2006           | BGBI 6. Zivilsenat<br>Becchus   Wiedereinsetzung in den vorigen Stand: Büroorganisation bezüglich der Ausgangskontrolle<br>Nir   § 233 2PO                                                                                                    | Juns     |       |
| 8   Umweitre     127   Verkehrs     1.571   Versiche                                                                                                    | echt<br>srech<br>rung | t<br>srecht          | 2. Zivilizati, Longiteit     2. Zivilisenatt     2. Zivilisenatt     2. Zivilisen | Juris    |       |
| 1.495   Ordenti     22   Arbeits     431 Spectra                                                                                                    | iche<br>geric         | Gerichts<br>htsbarke | Vilsenat<br>  Versagung von Wiedereinsetzung gegen die Versäumung der Berufungsfrist: Mitwirkendes  <br>2 2PO, § 233 2PO, § 214 2PO, § 519 405 2 Nr 2 2PO                                                                                                    | Juris    |       |
| 78   Verwaltu     29   Wettbew                                                                                                    | ingsn<br>ierbs        | echt<br>- und Im     | Zivitsenat     Szez   Wiedereinsetzung in den vorigen Stand: Ausgangskontrolle bei Übersendung der                                                                                                    | Juns     |       |
| 7   Sonstige                                                                                                    |                       | Iprozes              | BAC 9. Senat<br>Beschluss   Bewilligung von Prozesskostenhilfe - Wiedereinsetzung - Nichtzulassungsbeschwerde   § 72a<br>Abs 2 ArbGG, § 72a Abs 3 ArbGG, Art 3 Abs 1 GG, Art 20 Abs 3 GG, § 114 ZPO,                                                                                                    | Juns     |       |
|                                                                                                    | <b>6</b> )<br>n       | 10.01.2006           | Kuzztent   Langtent<br>BGA 6. Zvidsenat<br>Bechkus   Wedereinsetzung in den vorigen Stand: Nachweis der Wahrung einer Rechtsmittelfrist<br>durch   § 65 Abs 2 2PO, § 233 2PO<br>Kuzztent   Langtent                                                                                                    | Juris    |       |
|                                                                                                    | 63                    | 20.12.2005           | BGH 6. Zivilsenat<br>Beschluss   Wiedereinsetzung in die versäumte Berufungsbegründungsfrist; Fehlendes Verschulden                                                                                                    | Juris    |       |

Eine Einschränkung innerhalb der Rechercheauswahl oder des Indexes wird Ihnen in der Suchmaske und der Trefferliste angezeigt. Die Einschränkung gilt dann für alle folgenden Recherchen.

Die Auswahl lässt sich jedoch ändern, indem Sie ein anderes Rechtsgebiet auswählen; sie lässt sich wieder aufheben, indem Sie die Auswahl "Rechtsgebiete gesamt" treffen oder über die Schaltfläche reeu Ihre Suchanfrage löschen.

Neben dem rechtsgebietsbezogenen Index steht Ihnen in Abhängigkeit der über die Rechercheauswahl getroffenen Einschränkung darüber hinaus je ein systematischer Index2 zur Verfügung. Bei Gesetzen/Verordnungen richtet sich dieser nach den entsprechenden Fundstellen- bzw. Fortführungsnachweisen. Bei Zeitschriften, Kommentaren, Handbüchern etc. erhalten Sie in der ersten Ebene eine Auflistung der zugeordneten Titel/Werke.

Haben Sie die Recherche über einen Index eingeschränkt, stehen weitere Untergliederungen in Form von Verzeichnissen zur Verfügung.

| Becheschieven unter jaris | de - Wasen            | war sihk - Windows Islemet Explorer                                                                                                    |                                                                                                    | 1.0     |
|---------------------------|-----------------------|----------------------------------------------------------------------------------------------------|----------------------------------------------------------------------------------------------------|---------|
| 🕒 🕤 = 🖉 Mg.//asse         | juis de/portail/e     | rdix.iz                                                                                                    | ja                                                                                                    | 0.      |
| Datei Beathelen Anocht    | Favoriten Ex          | dan 7                                                                                                    |                                                                                                    |         |
| juns -                    | or the free Pre-      | en turbegett ann 🔳 👥 👥 Lage -                                                                                                    |                                                                                                    |         |
| 🖌 🧼 🌈 Rechenchieren 🕯     | anter junis, de - Sul | from not 200 👘                                                                                                    | ) - 📾 + 🕥 Sale + 🤃                                                                                                    | Edu . * |
| juris - Willkommen        |                       | Start<br>Ko                                                                                                    | juris                                                                                                    | ·       |
| Aktenzeichen: (eigen      | es Az: verpe          | iben) Datenbarkauswah                                                                                                    | Mein Juris   Lopout                                                                                                    |         |
| Rechargebraumental        | Treffer               | Lots Available Lots Tone and Toks for Lots                                                                                                    |                                                                                                    |         |
| Alle Dolumente            | 2,545,224             | I Companyation                                                                                                    |                                                                                                    |         |
| Rechtsprechung            | 897.811               |                                                                                                    |                                                                                                    |         |
| Gesetze/Verondnunger      | 1.043.208             |                                                                                                    |                                                                                                    |         |
| Verwaltungevorschrifte    | 96.066                | A second second s                                                                                                    |                                                                                                    |         |
| Literatumachweise         | 605.149               | Wussten Sie schon                                                                                                    |                                                                                                    |         |
| Zetachritten              | 174.251               | Pareth des surbitschieteberenenen Reder Istenen die Ensteinen der Tarffickete                                                                                                    |                                                                                                    |         |
| Commentare                | 87.862                | verdichtet werden.                                                                                                    |                                                                                                    |         |
| Handbücher                | \$.735                |                                                                                                    |                                                                                                    |         |
| Levike                    |                       |                                                                                                    |                                                                                                    |         |
| Tailettaps                |                       | 14.21                                                                                                    |                                                                                                    |         |
| Arbeitab                  |                       | 30.312                                                                                                    |                                                                                                    |         |
| Hits teilungen            |                       | 27.485                                                                                                    |                                                                                                    |         |
| Presse                    |                       | 478.625                                                                                                    |                                                                                                    |         |
| 110000                    |                       |                                                                                                    |                                                                                                    |         |
| Index In                  | day2                  |                                                                                                    |                                                                                                    |         |
|                           |                       | von A bis 21                                                                                                    |                                                                                                    |         |
| /                         |                       | The second second secon | Company of Colors                                                                                                    |         |
|                           |                       | Re Re Re Re Re Re Re Re Re Re Re Re Re R                                                                                                    | presentation of the second second sec |         |
| 87.862   Werk             | 00                    |                                                                                                    |                                                                                                    |         |
| 411                       | Das refor             | mierte Arbe Ba                                                                                                    |                                                                                                    |         |
|                           |                       | Inen ein neuer logischer Operator für die Suche zur Verfügung. Neben der bereits bekannten UND                                                                                                    | - bzw. ODER-                                                                                                    |         |
| 2013                      | UNSPK-B               | ASS THE SHE KITCHINE OF RECHT SUCHE DIE DE RECHTCHE AUSSCHEDER.                                                                                                    |                                                                                                    |         |
| 413                       | jurisPK-SI            | IGB I Aft bitemet Explorer stellen wir Binen die juris Toolbar zur Verfügung. Dabei handelt es sich um eine                                                                                                    | zusätzliche                                                                                                    |         |
| 9411                      | iurisPK-St            | GB II any in der Tocher binderlosen an dens ein ansonderten komeliken zur kung Becharden zur                                                                                                    | gangsdaten<br>sfordedich ist                                                                                                    |         |
|                           |                       | Prinsen Download klicken Se New,                                                                                                    | TOTOP BUT BUT                                                                                                    | - 1     |
| 011                       | unisek-si             | GBIV                                                                                                    |                                                                                                    |         |
| 464 5 5                   | jurisPK-U             | WG Dues O I & Come Stude & Co                                                                                                    |                                                                                                    |         |
| 222 Beupran               | - Internet            | and the second second s |                                                                                                    |         |
| 2.523   Beutrdin          | ing for data 5        | 2 million ( million ( mill |                                                                                                    |         |
| 2.128   Beutindry         | ingerecht Th          |                                                                                                    |                                                                                                    |         |
| 1.149   Detrieblo         | the Altersive         | Ein Ersten stehen wir Brein neme nie Verführung:                                                                                                    |                                                                                                    |         |
| 3.660   BMTG-KA           | Intrantal             |                                                                                                    |                                                                                                    |         |
| 3.877 Bundespr            | ersonelvertry         |                                                                                                    |                                                                                                    |         |
| 2.876 Condense            | the ave being on      | Fragen zu Produktervivertraden. Tel. 0681 5866-4411 (8:00 bis 17:00. UN) und E-Mas vertrieb@sinis.de                                                                                                    |                                                                                                    |         |

12

Bei der Suche nach Gesetzen können Sie sich in einer weiteren Ebene eine systematische Gliederung des Normkomplexes anzeigen lassen, zu dem Sie sich ein Einzeldokument ansehen.

Ferner können Sie jede beliebige Vorschrift des Gesetzes durch einfachen Mausklick auf die jeweilige Bezeichnung aufrufen.

Sollte eine Einzelnorm nicht sofort sichtbar sein, können Sie die Struktur einzelner Gliederungspunkte öffnen, indem Sie auf das davor stehende ∄-Zeichen klicken.

| Techeschieren unter jaris de - Wasen was z                                                                                                    | AA: \$ 536 BGR   Bunderman   Mintainderun                                                                               | g bei Sac - Windows Internet Explorer                                                                                                    |                                                                                |                                                                     |                        |
|----------------------------------------------------------------------------------------------------|----------------------------------------------------------------------------------------------------|----------------------------------------------------------------------------------------------------|--------------------------------------------------------------------------------|---------------------------------------------------------------------|------------------------|
| . So a bill supply some tree on finance and                                                                                                    | 1                                                                                                    |                                                                                                    |                                                                                | a N Coope                                                           |                        |
| tei Beathelen Ansicht Farothen Estas                                                                                                    |                                                                                                    |                                                                                                    |                                                                                |                                                                     |                        |
| Jana I                                                                                                    | and the second states a                                                                                                 |                                                                                                    |                                                                                | P. 19. 19.                                                          |                        |
| Pechercheren unter jurit de Wasen in                                                                                                    | an saint \$536                                                                                                    |                                                                                                    |                                                                                | Q+11+W+                                                             | Sele • Seler           |
| juris - Willcommen                                                                                                    |                                                                                                    |                                                                                                    |                                                                                | Startseite<br>Kontakt<br>Hille                                      | uris                   |
| Aktenzeichen: [eigenes Az: vergeben]                                                                                                    |                                                                                                    |                                                                                                    | Dater                                                                          | bankauswahl   Mein Ju                                               | ris   Logout           |
| Recherchenurseahl Treffer                                                                                                    | and Broadwine Buches Desertateuries                                                                                     | Tines and Tricks for Loths                                                                                                    |                                                                                |                                                                     |                        |
| Alls Disumente         2 mil         8 d         8 d           Auditaureshung         1 Att         7 milliongaressich der G         1 Att           Versichengerssich der G         1 Att         7 milliongaressich der G         1 Hor           Versichengerssich der G         1 Att         1 Hor         1 Hor           Versich der Versich         4 J         1 Hor         1 Hor           Versich der Versich         4 J         1 Hor         1 Hor           Versich der Versich         4 J         1 Hor         1 Hor           Versich der Versich         4 J         1 Hor         1 Hor           Versich der Versich         4 J         1 Hor         1 Hor           Versich der Versich         4 J         1 Hor         1 Hor           Versich der Versich         4 J         1 Hor         1 Hor           Versich der Versich         4 J         1 Hor         1 Hor           Frank         5 J         1 Hor         1 Hor         1 Hor           Frank         5 J         1 Hor         1 Hor         1 Hor           S J         5 S         1 Hor         1 Hor         1 Hor           S J         5 S         5 Hor         1 Hor         1 Hor <th>sestury/Verordswagen p heute p<br/>p Bund Läer<br/>t<br/>m<br/>dstelle<br/>Stand bis<br/>Trefferlis<br/>5 Kenntnia</th> <th>zakonity r nor Titeldokumente      der Titeldokumente      P Europarecht DBA [an      Titel      Sachgeb-FNA      [21eeurog      ]      bob (Norm)</th> <th></th> <th></th> <th></th> | sestury/Verordswagen p heute p<br>p Bund Läer<br>t<br>m<br>dstelle<br>Stand bis<br>Trefferlis<br>5 Kenntnia             | zakonity r nor Titeldokumente      der Titeldokumente      P Europarecht DBA [an      Titel      Sachgeb-FNA      [21eeurog      ]      bob (Norm)   |                                                                                |                                                                     |                        |
| 535 Innait und Ho Wan     536 Mietminderum Verb     536a Schadens- u oder     536b Kenntnis des Mid     536c Währen     Gr Mie                                                                                                    | pal bei<br>ragaschluss<br>Annahme<br>juris-Abk veterget                                                                 | Teering 🔪                                                                                                    | 1                                                                              | <b>98</b> 2                                                         |                        |
| § 536d Vertraglicher Au<br>5 537 Entrichtung der M                                                                                                    | Gültig -                                                                                                    | Quelle:                                                                                                    | Juris                                                                          |                                                                     |                        |
| 38 Abnutzung der Mi                                                                                                    | 01.01.2002                                                                                                    | FMA:                                                                                                    | FINA 400-2                                                                     |                                                                     |                        |
| 53N spatz sonstiger /                                                                                                    |                                                                                                    | Bürgerliches Gesetzbech                                                                                                    |                                                                                |                                                                     |                        |
| § 539 Erusto                                                                                                    |                                                                                                    | 6 536 Mietminderung bei Sach- und Recht                                                                                                    | tamängeln                                                                      |                                                                     |                        |
| 5 545 Genrauchsuberter<br>5 545 Unterfassungsklar<br>5 545a (Beggefaller)<br>55 545a u. 5415 (Wegge<br>6 545b (Besgefaller))                                                                                                    | (1) Hat die Mietsache zur Zeit der Üb<br>aufhebt, oder entsteht während der N<br>der Entrichtung der Miete befreit. Für | erlassung an den Mieter einen Mangel, der ihre<br>Vietzeit ein solcher Mangel, so ist der Mieter fü<br>die Zeit, während der die Tauglichkeit gemind | Tauglichkeit zum verb<br>r die Zeit, in der die T.<br>ert ist, hat er nur eine | ragsgemäßen Gebrauc<br>augichkeit aufgehober<br>angemessen herabges | h<br>ist, von<br>etzte |

## **Dokumentansicht**

Um ein Dokument aufzurufen, klicken Sie die gewünschte Dokumentart (Kurztext oder Langtext) in der Trefferliste an.

In der Kurztextausgabe erhalten Sie bei Rechtsprechungsdokumenten die bibliographischen Angaben wie Gericht, Spruchkörper, Titelzeile, Entscheidungsdatum, Dokumenttyp und Normenkette.

Neben der Anzeige des Leitsatzes oder der Leitsätze und gegebenenfalls eines von der Dokumentationsstelle gefertigten Orientierungssatzes erhalten Sie weitere wichtige Informationen:

- alle Fundstellen, in denen die Entscheidung veröffentlicht wurde
- im Verfahrensgang alle vorangegangenen und nachgehenden Entscheidungen
- alle Entscheidungen, die die Entscheidung, die Sie gerade sehen, zitiert (Aktivzitierungen)
- alle Entscheidungen und sonstigen Dokumente, die die Entscheidung, die Sie auf dem Bildschirm sehen, zitieren (Passivzitierungen).

Zum Ausblenden dieser Informationen klicken Sie einfach auf das -Zeichen.

14

Sie können jederzeit zwischen der Ansicht des Kurztextes und des Langtextes wechseln, indem Sie den entsprechenden Reiter anklicken.

Kurztext Langtext

Neben den zuvor bereits genannten Informationen erhalten Sie im Langtext Tenor, Tatbestand und Entscheidungsgründe im gleichen Umfang wie in der vom Gericht abgesetzten Originalentscheidung.

Selbstverständlich können Sie jederzeit zum nächsten oder vorstehenden Dokument der Trefferliste blättern.

🖅 Dokument 21 von 66 🕀

| Ter Gerenderven under gant der Wasten | war sink burt 7. Ziela              | nie ( herchiers ) far de Lahal - Wedows is                                                                                                    | termet Explorer                                                   |                                                                                                    |                                                                                                    |
|---------------------------------------|-------------------------------------|----------------------------------------------------------------------------------------------------|-------------------------------------------------------------------|----------------------------------------------------------------------------------------------------|----------------------------------------------------------------------------------------------------|
| Mp //www.axis.de/pond/                | ndex.jpp                            |                                                                                                    |                                                                   | a a a a a a a a a a a a a a a a a a a                                                                                                    | P                                                                                                    |
| ini Beabelen Anacht Favorien E        | idai 7                              |                                                                                                    |                                                                   |                                                                                                    |                                                                                                    |
| juns -                                | rei Swithgolf en 🛛 📱                | top -                                                                                                    |                                                                   |                                                                                                    |                                                                                                    |
| 😺 💋 Recherchieren unter jazz. de - lu | foren was safet. BGH 7              |                                                                                                    |                                                                   | Q • [] · 📾 • () (                                                                                                    | Sele + 🕐 Enter +                                                                                                    |
| Alle Dokumente 85                     | <b>II</b> Rechtsprechen             |                                                                                                    |                                                                   |                                                                                                    | 100                                                                                                    |
| Rechtsprechung 66                     | Personal second                     |                                                                                                    |                                                                   |                                                                                                    |                                                                                                    |
| Gesetze/Verordnungen 6                |                                     |                                                                                                    |                                                                   |                                                                                                    |                                                                                                    |
| Verwaltungevorschriften 0             |                                     |                                                                                                    |                                                                   |                                                                                                    |                                                                                                    |
| Literatumechweise D                   |                                     |                                                                                                    |                                                                   |                                                                                                    |                                                                                                    |
| Zetschriften 19                       |                                     |                                                                                                    |                                                                   | ODER                                                                                                    |                                                                                                    |
| Kommentare 0                          | Suchwörter:                         | P berufung (Text) P frist (Text) P p                                                                                                    | sitbestimmung (Text) P BGH (0                                     | Sericht) IP OLG (Gericht)                                                                                                    |                                                                                                    |
| Handbucher D                          |                                     |                                                                                                    | 67.86                                                             | 147.000                                                                                                    |                                                                                                    |
| Tard at the A                         | Treffer einzeln:                    | 332.310 210.416 5                                                                                                    | 27                                                                | 215.756                                                                                                    |                                                                                                    |
| Artestation 0                         |                                     |                                                                                                    |                                                                   |                                                                                                    |                                                                                                    |
| Hitteilungen n                        | Treffer kombinier                   | 8 131.012 200                                                                                                    |                                                                   | 80                                                                                                    |                                                                                                    |
| Presse 0                              | Satha and Service                   | No.                                                                                                    |                                                                   |                                                                                                    |                                                                                                    |
|                                       | and the second second second second | and a second second                                                                                                    |                                                                   |                                                                                                    |                                                                                                    |
| Index Index2                          |                                     |                                                                                                    |                                                                   |                                                                                                    |                                                                                                    |
|                                       | Telladate   Deluc                   | And Adda (10.201)                                                                                                    |                                                                   |                                                                                                    |                                                                                                    |
| 641 Rechtsgebiete gesent              | and the second second               |                                                                                                    |                                                                   | -Dim D D                                                                                                    |                                                                                                    |
| SIA/SelaredH                          | Contract Name                       |                                                                                                    | Dokument 21 Von 66 [1]                                            |                                                                                                    | النبا النا                                                                                                    |
| E 14   Beurecht                       | Cherries Cherries                   |                                                                                                    |                                                                   |                                                                                                    |                                                                                                    |
| 31 Erbrecht                           | Gerlicht                            | Mile 7. Zudsenat                                                                                                    |                                                                   | HIPE                                                                                                    |                                                                                                    |
| a Familiary and Minister              | Entscheidungsd                      | atum: 24.07.2003                                                                                                    | Quelle:                                                           | Juns                                                                                                    |                                                                                                    |
| La I Institute and                    | Aktenzeichen:                       | VII 28 8/03                                                                                                    | Barrena                                                           | \$ 570 Mer Wards 780 A 3 Tests & 5 Mer 1                                                                                                    | THE                                                                                                    |
| B 8127- und Hedienrecht               | DokumentTyp:                        | Beschluss                                                                                                    | Party strength,                                                   | 1998, 5.5 Nr 3 TKY 1998                                                                                                    | 18.8                                                                                                    |
| El Met- und Wohnungee                 |                                     |                                                                                                    |                                                                   |                                                                                                    |                                                                                                    |
| #) Staata- und Verfassu               |                                     | Für die Einhaltung prozessus                                                                                                    | ler Fristen maßgebliche Zeitb                                     | estimmung: Beweiswert des                                                                                                    |                                                                                                    |
| B 91 Stevenecht                       |                                     | Zeitnachweises in Telekom                                                                                                    | kundenabrechnungen bei abw                                        | reichender Zeitangabe des                                                                                                    |                                                                                                    |
| 3 Verkelvsrecht                       |                                     | gen                                                                                                    | chtlichen Telefaxempfangsger                                      | rats                                                                                                    |                                                                                                    |
| 55 Verscherungsrecht                  |                                     |                                                                                                    |                                                                   |                                                                                                    |                                                                                                    |
| 101 Verweitungsrecht                  | Leitsatz                            |                                                                                                    |                                                                   |                                                                                                    |                                                                                                    |
| 481 Zuri- and Ziviorness              |                                     | the first of the second second s |                                                                   | and a state of the state of the | and the second second se |
| 21 Sonatige                           | 2. Maogeo<br>Zeit im Sin            | ne von 66 1 und 2 des Gesetzes über                                                                                                    | the Zeithestimment vom 25. kill                                   | 1978 (BGBL 1 1110, ber, 1262).                                                                                                    | L2HCTH8                                                                                                    |
|                                       |                                     |                                                                                                    |                                                                   | the family state and state                                                                                                    |                                                                                                    |
|                                       | 2. Zur Bed<br>gesetzlich            | eutung des Zeitnachweises in Abrechn<br>in Zeit, wenn die Zeitangabe der Abre                                                                                                    | ungen von Telekommunikationsvi<br>Ihnung von der Zeitangabe eines | erbindungen der Telekom für die Ermittlung der<br>gerichtlichen Telefasgerätes abweicht.                                                                                                    |                                                                                                    |
|                                       | 8 Fundstellen                       |                                                                                                    |                                                                   |                                                                                                    |                                                                                                    |
|                                       | 19 EBE/05H 200<br>18 KSR 2003, 51   | 3, 314-315 (Leitsatz und Gründe)<br>/1-573 (Leitsatz und Gründe)                                                                                                    |                                                                   |                                                                                                    |                                                                                                    |

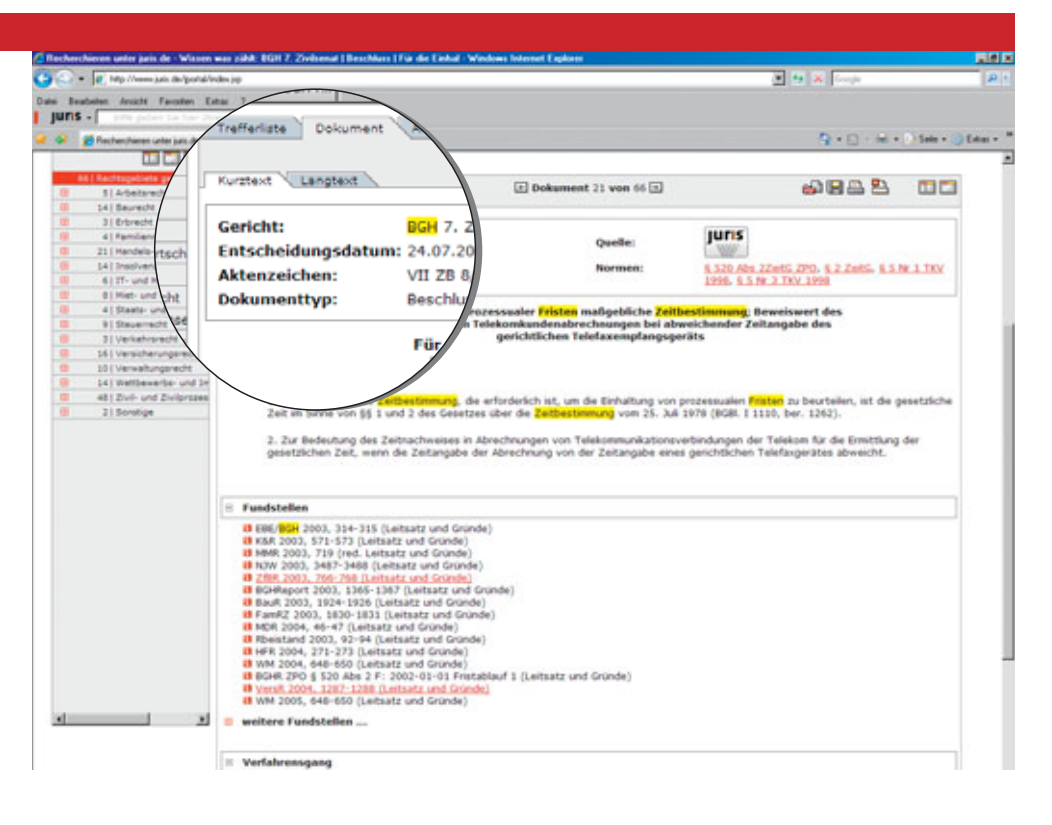

Innerhalb der einzelnen Dokumente finden Sie Schaltflächen und Hyperlinks, die Sie durch Mausklick zu den dort angegebenen Verweisdokumenten springen lassen.

Dies können im Einzelnen u.a. sein:

- Gesetze und Rechtsverordnungen
- Urteile und Beschlüsse:
  - Entscheidungen, die zitiert werden (Aktivzitierungen)
     die Entscheidung zitierende Dokumente (Passivzitierungen)
- Verwaltungsvorschriften
- Abbildungen im weitesten Sinn in allen üblichen Formaten

Wenn Sie mit der Maus auf einen Hyperlink zeigen, erhalten Sie bereits vor Aufruf wesentliche Informationen zum verlinkten Dokument.

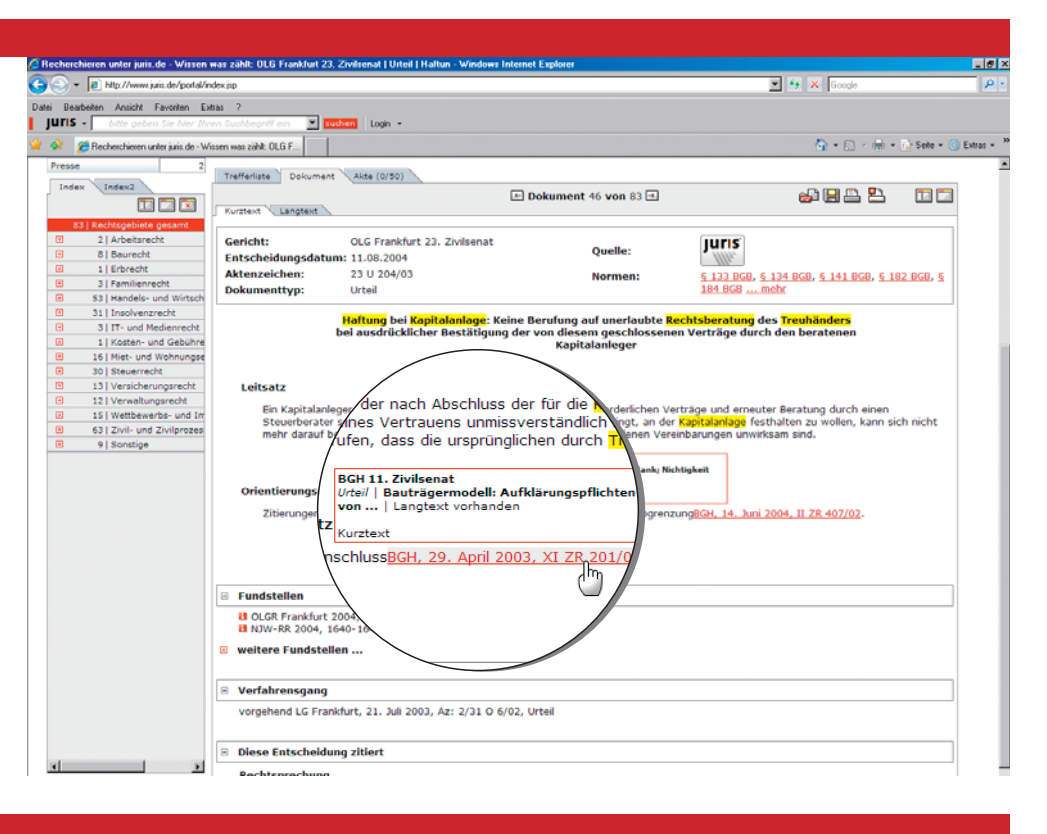

16

•

## Dokumentausgabe

Das gerade angezeigte Dokument lässt sich über das Symbol auf der Festplatte abspeichern oder mit 📇 ausdrucken. Über 🎦 können über den Druckmanager verschiedene Ausgabeformate bestimmt werden.

Nach Klick auf die gewünschte Schaltfläche öffnet sich automatisch der passende Dialog.

Der Druck- bzw. Anzeigeumfang ist abhängig vom gewählten Dokumenttyp (Kurztext/Langtext) bzw. von dem über den Druckmanager gewählten Ausgabeformat.

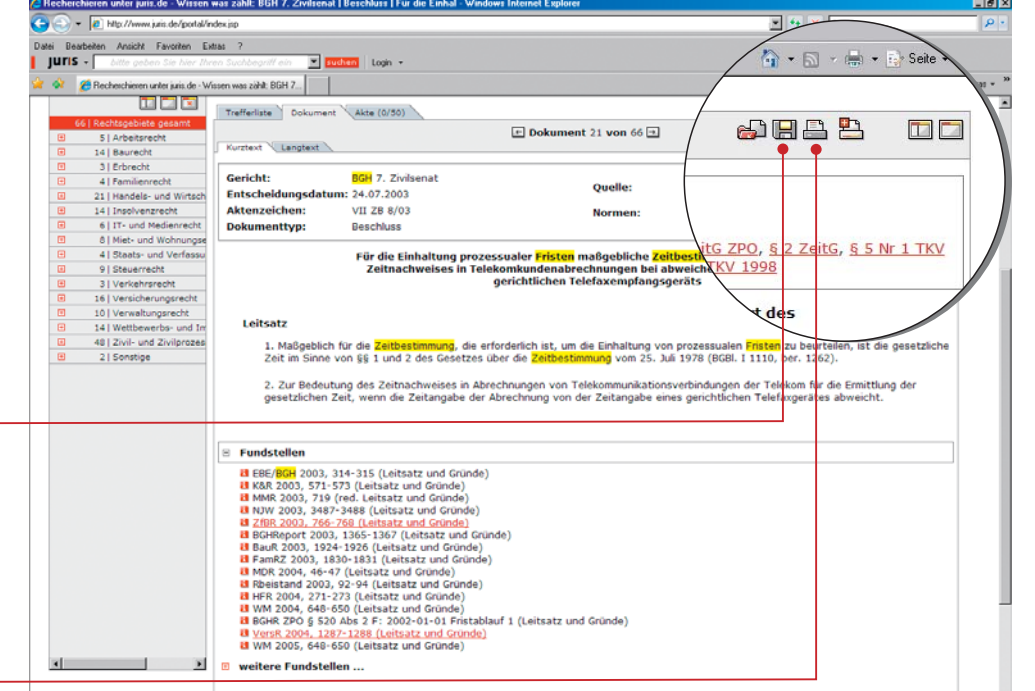

Verfahrensgang

## Druckmanager

Über den Druckmanager lassen sich für den Druck von Dokumenten Grundeinstellungen vornehmen, die sich auf Ausdrucke aus allen Bereichen auswirken. 🗸 🖉 hite

| Grundeinstellungen                     |  |
|----------------------------------------|--|
| Vorname und Name ausgeben              |  |
| Datum und Uhrzeit ausgeben             |  |
| Jedes Dokument beginnt auf neuer Seite |  |
| Aktenzeichen ausgeben                  |  |
| Suchbegriffe hervorheben               |  |
| Links im Dokument aktivieren           |  |
|                                        |  |

Die Standardeinstellungen des Ausdrucks aller Treffer einer Trefferlistenseite bzw. von markierten Treffern mehrerer Trefferlistenseiten lässt sich auch dauerhaft für alle späteren Druckaufträge anpassen.

| Druc | skmanager konfigurieren                    |
|------|--------------------------------------------|
| Aus  | gabeformate:                               |
| Cd   | lie ersten 25 Treffer als Liste drucken    |
| œd   | lie ersten 25 Treffer als Kurztext drucken |
| Cd   | lie ersten 25 Treffer als Langtext drucken |
| Zus  | ätzliche Angaben:                          |
| F    | Normenkette mit ausgeben                   |
| V    | Fundstelle mit ausgeben                    |
|      | Verfahrensgang mit ausgeben                |
|      | Zitierung mit ausgeben                     |
|      | als Standard übernehmen                    |

Drucken Sie nach einer Anpassung des Standards Dokumente über 🎦 🎦 .

18

## Texte weiterverarbeiten

Markieren Sie zunächst den gewünschten Text oder den Textausschnitt im Dokument. Kopieren Sie ihn über das Menü Bearbeiten/Kopieren in die so genannte Zwischenablage und fügen Sie ihn schließlich im vorhandenen Textverarbeitungsprogramm (z. B. Word) mit dem Befehl Bearbeiten/Einfügen in ein neues oder bereits vorhandenes Dokument ein.

Um den kopierten Text in ein bereits in der Textverarbeitung vorhandenes Dokument so einzufügen, dass der eingefügte Teil Ihren gewählten Formatierungen entspricht, wählen Sie in Microsoft Word den Befehl **Bearbeiten/Inhalte einfügen** und im nächsten Kontextmenü die Option **Unformatierten Text**.

|                                                                                                    | fissen was zähit                           | 🔓 + 🖸 - 👘 + 🛃 Seite + 🎯 Ex                                                                                                    |
|----------------------------------------------------------------------------------------------------|--------------------------------------------|----------------------------------------------------------------------------------------------------|
| ris - Willkommen                                                                                                    |                                            | Startseite<br>Kontak<br>JUTIS                                                                                                    |
| enzeichen: [eigenes Az: verg                                                                                                    | sben]                                      | Datenbankauswahl   Mein juris   Logout                                                                                                    |
| chercheauswahl Treffer                                                                                                    | Suche Erweite                              | arte Suche Spezialsuche Tipps und Tricks zur Suche                                                                                                    |
| Dokumente 99                                                                                                    | a Rechtsprech                              | Nung                                                                                                    |
| htsprechung 8                                                                                                    |                                            |                                                                                                    |
| setze/Verordnungen                                                                                                    |                                            |                                                                                                    |
| waltungsvorschriften                                                                                                    |                                            |                                                                                                    |
| raturnachweise                                                                                                    |                                            |                                                                                                    |
| tschriften t                                                                                                    | Suchwörter:                                | 🕅 haftung (Text) 🕅 kapitalanlage (Text) 🕅 treuhänder (Text) 🕅 rechtsberatung (Text)                                                                                                    |
| mmentare                                                                                                    | Treffer einzeln                            | a: 94.123 3.262 5.246 10.860                                                                                                    |
| ndbücher (                                                                                                    |                                            |                                                                                                    |
| cika (                                                                                                    | Treffer kombin                             | aert: 1.3/1 351 83                                                                                                    |
| ifverträge (                                                                                                    | Suche verfeine                             | Neg Neg                                                                                                    |
| veitshilfen 1                                                                                                    |                                            |                                                                                                    |
| teilungen (                                                                                                    |                                            |                                                                                                    |
| sse                                                                                                    | Trefferliste                               | ntherines Dokument Akte (0/50)                                                                                                    |
| idex Index2                                                                                                    |                                            |                                                                                                    |
| 11 🗔 🗔                                                                                                    |                                            | Treffer 1 bis 25 von 83 🗉 🖉 🚰 🚝                                                                                                    |
| 031 Pachtenabiata naramt                                                                                                    |                                            |                                                                                                    |
| 2   Arbeitsrecht                                                                                                    |                                            | Sortierung nach Datum                                                                                                    |
| 8   Baurecht                                                                                                    | Typ Datum                                  | Dokument                                                                                                    |
| 1   Erbrecht                                                                                                    | 13.03.2007                                 | BCH 11, Zivilsenat                                                                                                    |
| 3   Familienrecht                                                                                                    |                                            | Urteil   Der Kläger begehrt die Rückabwicklung eines Darlehens, das ihn ank zur                                                                                                    |
| 53   Handels- und Wirtsch                                                                                                    |                                            | funk zur                                                                                                    |
| 31   Insolvenzrecht                                                                                                    |                                            | Langtext                                                                                                    |
| 3   IT- und Medienrecht                                                                                                    | 14.02.2007                                 | 7 OLG Frankfurt 9. Zivilsenat                                                                                                    |
|                                                                                                    |                                            | Beschluss   Zur Frage, ob ein Vergleich auch mögliche Einwendungen erfassen kan                                                                                                    |
| 1   Kosten- und Gebühr                                                                                                    |                                            | BGB & 305c BGB & 779 BGB Art 1 & 1 RBerG & 1 RBerG                                                                                                    |
| 1   Kosten- und Gebühn<br>16   Miet- und Wohnungs                                                                                                    |                                            | 56, 3 565 566, 3 775 566, At 1 3 1 1646,                                                                                                    |
| 1   Kosten- und Gebühr<br>16   Miet- und Wohnungs<br>30   Steuerrecht                                                                                                    |                                            | Kurztext   Lanotext                                                                                                    |
| 1   Kosten- und Gebühr<br>16   Miet- und Wohnungs<br>30   Steuerrecht<br>13   Versicherungsrecht<br>13   Versicherungsrecht                                                                                                    | C                                          | Kurzen, Langent                                                                                                    |
| Kosten- und Gebühn     Kosten- und Gebühn     16   Miet- und Wohnungs     30   Steuerrecht     13   Versicherungsrecht     12   Verwaltungsrecht     15   Watthewachter und In                                                        | 01.02.2007                                 | Kurztext,   Langtext<br>7 BGH 3. Zivišenat<br>7 BGH 3. Zivišenat<br>16 134 BGB 6<br>JULIS                                                                                                    |
| 1 Kosten- und Gebühn     16   Miet- und Wohnungs     30   Steuerrecht     13   Versicherungsrecht     12   Verwaltungsrecht     15   Wettbewerbs- und In     63   Zivil- und Zivilorozer                                              | □<br>胜 01.02.2007                          | Kurztext.   Langtext<br>9 GH3. Zivišcenat<br>U/teil   Finanzierter Immobilienfondsanteliserwerb: Unerlaubte Rechtsbesorgung einer   § 134 BGB, §<br>242 RGB, § 812 Abs 1 S 1 Alt 1 BGB, § 1 RBerG, § 5 Mr 2 RBerG,                                                                                                    |
| I Kosten- und Gebühn     I6   Miet- und Gebühn     I6   Miet- und Wohnungs     30   Steuerrecht     13   Versicherungsrecht     12   Verwaltungsrecht     15   Wettbewerbs- und Ir     63   Zirvil- und Zirvilprozet     9   Sonstige | □<br>⊉ 01.02.2007                          | Kurztext,   Langtext<br>BGH 3, Zivlišenat<br>Urte/  Finanzierter Immobilienfondsanteilserwerb: Unerlaubte Rechtsbesorgung einer   § 134 BGB, §<br>242 BGB, § 812 Abs 1 5 1 Alt 1 BGB, § 1 R8erG, § 5 Mr 2 R8erG,                                                                                                    |
| 1   Kosten- und Gebühn<br>16   Miet- und Wohnungs<br>20   Steuernecht<br>13   Versicherungsrecht<br>12   Verwaltungsrecht<br>15   Wettbewerbs- und Ir<br>63   Zivil- und Zivilprozer<br>9   Sonstige                                  | □<br>(1.02.2007                            | Kuztext   Langtext         7 BGH 3. Zivisent         U/reir   Finenzierter Immobilienfondsanteilserwerb: Unerlaubte Rechtsbesorgung einer   § 134 BGB, §         242 BGB, § BZI 24b s 1 S I Alt 1 BGB, § 1 RBerG, § 5 Nr 2 RBerG,         Kuztext   Langtext                                                                                                    |
| Kosten- und Gebühn     Kosten- und Gebühn     Kosten- und Gebühn     Si Steuerscht     Versicherungsrecht     Versicherungsrecht     Versitungerecht     Si Wethserbs- und Twiprozer     Si Steuerschaft     Si Steuerschaft          | □ 01.02.2007<br>□ 01.02.2007<br>01.02.2007 | Kurztext.   Langtext         7 BGH 3. Zivilsenat         Urteil   Finanzierter Immobilienfondsanteilserwerb: Unerlaubte Rechtsbesorgung einer   § 134 BGB, §         Z42 BGB, § BZI Zabs 1 S 1 Alt 1 BGB, § 1 RBerG, § 5 Nr 2 RBerG,         Kurztext.   Langtext         1 BGH 3. Zivilsenat         Urteil   Die Kläger unterbreiteten am 23. September 1994 der Beklagten, einer in der Rechtsform einer |

💌 🐓 🗙 Go

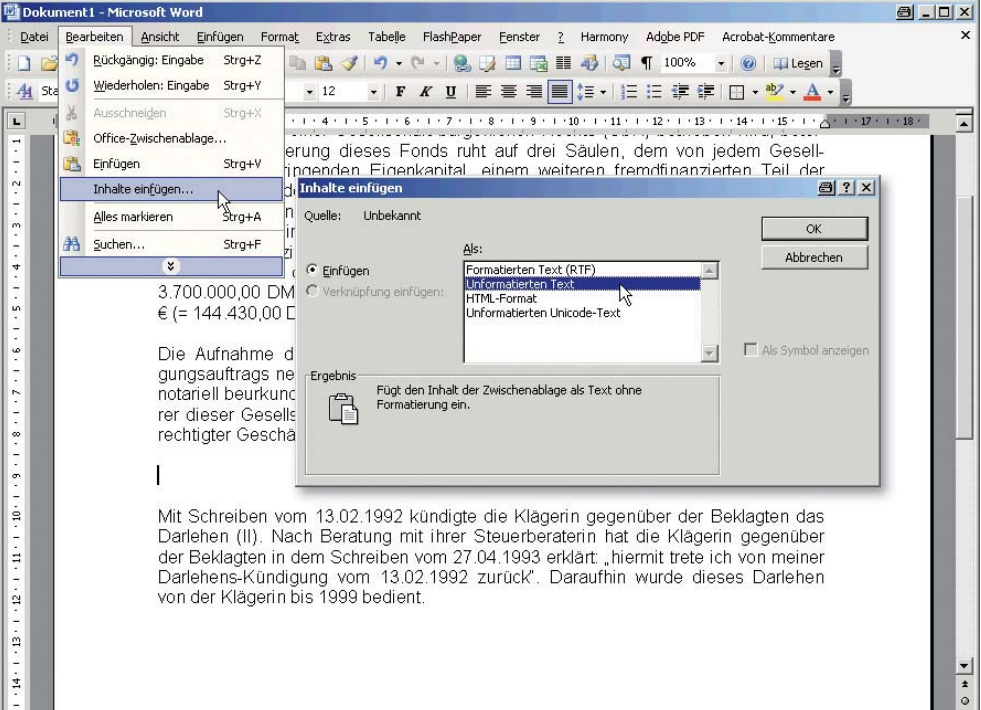

## Akte

Mit der Akte können Sie sich eine Informationssammlung zu einem bestimmten Thema oder einer von Ihnen zu bearbeitenden Angelegenheit anlegen. In dieser verwalten Sie die Suchergebnisse und können sie im Zusammenhang ausdrucken oder abspeichern.

In der Trefferliste markieren Sie zunächst links die für Sie wichtigen Dokumente über die Ankreuzkästchen oder alle Dokumente der Trefferliste mit dem Ankreuzkästchen über dem ersten Trefferlisteneintrag.

Durch Klick auf 🔂 werden die markierten Dokumente bzw. das gerade geöffnete Dokument direkt in Ihrer Akte gespeichert.

Grundsätzlich werden die markierten Dokumente in einer allgemeinen Akte ohne besondere Kennzeichnung gespeichert, um diese gegebenenfalls zusammenhängend ausdrucken zu können.

|                                 | index.pp |                       | 💌 💶 🕺 Kalabarah                                                                                                    |                        |
|---------------------------------|----------|-----------------------|----------------------------------------------------------------------------------------------------|------------------------|
| . Incluins Assists Facetors I   |          |                       |                                                                                                    |                        |
| uns -                           |          | And the second second | · Internet Loge ·                                                                                                    |                        |
| · · ·                           |          |                       | 0.0.m.                                                                                                    | Sale - Etta            |
|                                 |          |                       | Startseite                                                                                                    |                        |
| urts - Willkommen               |          |                       | Kontakt                                                                                                    | ILIS                   |
| Aktenzeichen: (eigenes Az: verg | eben]    |                       | Catenbankauswahi   Mein juli                                                                                              | Lopout                 |
| Rechercheauswahl Treffer        | -        | the drumber           | a Linka ( Instructure ) Tops and Troks per Linka                                                                          |                        |
| Alle Dolumente 99               |          | echtsprecha           | ano                                                                                                    |                        |
| Eachtagraphung 83               |          |                       |                                                                                                    |                        |
| Gesetze/Verondnungen 2          | -        |                       |                                                                                                    |                        |
| /erweitungevorschriften D       | 1        |                       |                                                                                                    |                        |
| Jersturnichweise 2              |          |                       |                                                                                                    |                        |
| atadvites 2                     | Suc      | hwörter:              | P haftung (Text) P kapitalaniage (Text) P treuhander (Text) P rechtsberatung (Text)                                       |                        |
| provertare 1                    | Tre      | fler einzeln:         | 94.123 3.262 5.246 10.000                                                                                                 |                        |
| endbucher D                     | Test     | Ter heathick          |                                                                                                    |                        |
| ente D                          |          | iner kontonio         | et 1.571 574 •5                                                                                                    |                        |
| delabilitati 1                  |          |                       | hes                                                                                                    |                        |
| Etal cases 0                    |          | 10000000000           |                                                                                                    |                        |
| Trease 2                        |          |                       |                                                                                                    |                        |
| Andrew Constants                | Tre      | Nariata Alia          | • [0/90]                                                                                                    |                        |
| mena                            |          |                       | Treffer 1 bis 25 von 83 🕀 🗉 🔛                                                                                             |                        |
| E3   Recitopébiele pesent       | E.       | 6                     | Terliary ig half Talum                                                                                                    |                        |
| 21 Arbeitsrecht                 | Two      | Datum                 | Dokument                                                                                                    |                        |
| B Bevent                        | 100      |                       |                                                                                                    | (manual)               |
| 31 FamilarvalM                  | Ca.J     | 13.03.2007            | Urte/   Der Kläger begehrt die Rückabwicklung eines Darlehens, das ihm die beklagte Bank zur                              | Juns                   |
| 53   Handela- und Wirtsch       |          |                       |                                                                                                    |                        |
| 311 InsolvenaredH               |          |                       | Langtest                                                                                                    |                        |
| 3   IT- und Hedienrecht         | 63       | 14.02.2007            | OLG Frankfurt 9. Zivilsenat                                                                                               | IUTIS                  |
| 1 Kosten- und Gebühre           | -        |                       | Beschluss   Zur Frage, ob ein Vergleich auch mögliche Einwendungen erfassen kann, die von der   § 139                     | NUMP -                 |
| 16   Hist- und Wohnungee        | -        |                       | BGB, § 305c BGB, § 779 BGB, Art 1 § 1 RBerG, § 1 RBerG,                                                                   | - market and -         |
| 30 Steveneore                   | 10       |                       | Kurztent, I Langtent                                                                                                    |                        |
| 121 Verweitungsrecht            | 100      | 01.02.2007            | B(3) 3. Zhilessat                                                                                                    | (ALLENE)               |
| 15   Wettbewerbe- und Jm        | -        |                       | Unteil   Finanzierter Immobilienfondsanteilserwerb: Unerlaubte Rechtsbesorgung einer   § 134 BG8, §                       | Juns                   |
| 43   Zwin und Zwignapes         |          |                       | 242 BGR, § 812 Abs 1 S 1 Alt 1 BGR, § 1 RBerG, § 5 Nr 2 RBerG,                                                            | Constant of the second |
| B   Sonatige                    | E.       |                       | Kurztext   Langtext                                                                                                    |                        |
|                                 |          |                       |                                                                                                    |                        |
|                                 | 63       | 01.02.2007            | BGH 3. Zivilsenat<br>Urbei   Die Kläger unterbreiteten am 23. September 1994 der Beklagten, einer in der Rechtulerm einer | juns                   |

20

Möchten Sie die Rechercheergebnisse zu einer konkreten Angelegenheit sichern, legen Sie diese nicht in die allgemeine, sondern in eine spezielle Akte ab.

Vergeben Sie zunächst ein beliebiges (bspw. die Aktennummer der Angelegenheit oder ein beschreibendes) Stichwort. Damit wird eine neue Akte mit gleicher Kennzeichnung angelegt.

Klicken Sie dafür auf "Aktenzeichen" oberhalb der Rechercheauswahl.

Oder wählen Sie durch Anklicken von "eigenes Az: vergeben" ein bereits angelegtes Aktenzeichen und damit eine entsprechende Akte aus.

Anschließend fügen Sie die Dokumente wie oben dargestellt in Ihre neu angelegte Akte ein.

| Recheschieven unter juris de - Wasen | -                 | M - Windows                                                                                                    | Internet Explorer                                                                                                    |                |
|--------------------------------------|-------------------|----------------------------------------------------------------------------------------------------|----------------------------------------------------------------------------------------------------|----------------|
| Arocht Far                           | onten             | ~                                                                                                    | 🗶 🚥 🗶 Singh                                                                                                    |                |
| Juns Becherchieren unter             | ie hie<br>junis.d | e - Wissen w                                                                                                    |                                                                                                    | ) Sale + () Er |
| juris - Willkommen                   |                   |                                                                                                    | Startsatt<br>Kindat<br>atte                                                                                                    | ırıs           |
| Aktenzeichen: (eigenes A             | z: vi             | ergeben)                                                                                                    | Datenbarkauswahl   Mein Juri                                                                                                    | s   Lopout     |
| Rechercheauswahl 1                   | reff              | er Su                                                                                                    | Che 6                                                                                                    | -              |
| Alle Dokumente                       |                   | 99 B B                                                                                                    | echtse                                                                                                    |                |
| Rechtsorechung                       |                   | 41                                                                                                    |                                                                                                    |                |
| Gesetze/Verordouppen                 |                   |                                                                                                    |                                                                                                    |                |
| A second second second second        |                   | -11                                                                                                    |                                                                                                    |                |
| Kan                                  |                   | -                                                                                                    | Phaftung (Text) P kapitalaniage (Text) P treuhänder (Text) P rechtsberatung (Text)                                                                                        |                |
| Handburnachweise                     |                   | - /                                                                                                    | 91.113                                                                                                    |                |
| Levike often                         |                   | a on                                                                                                    | iert: 1.371 351 43                                                                                                    |                |
| Tarifvertrage                        | _                 |                                                                                                    |                                                                                                    |                |
| Arbeitshillen I                      | -                 | and the second second se |                                                                                                    |                |
| Hittelungen D                        |                   |                                                                                                    |                                                                                                    |                |
| Presse -                             | Tre               | farlate Ab                                                                                                    | ee (0/80)                                                                                                    |                |
| Index Index2                         |                   |                                                                                                    | Treffer 1 bis 25 year 83 🗉 💿 🔛 🔛                                                                                                    | <b>T</b>       |
|                                      |                   | -                                                                                                    |                                                                                                    |                |
| E31 Recitopébiele pesent             | F                 | 60                                                                                                    | Terterung nech Detum                                                                                                    |                |
| 21 Arbetarecht                       | Typ               | Datum                                                                                                    | Dokument                                                                                                    |                |
| 1 Strecht                            | (13)              | 13.03.2007                                                                                                    | BCH 11. Zivilsenat                                                                                                    | INFIC          |
| B 31 Familiervecht                   | -                 |                                                                                                    | Urtei   Der Kläger begehrt die Rückabwicklung eines Darlehens, das ihm die beklagte Bank zur                                                                              | Janis          |
| 53   Handela- und Wirtschi           |                   |                                                                                                    | 1 seafed                                                                                                    |                |
| 8 311 Insolvenzrecht                 | Р.                |                                                                                                    | Langens                                                                                                    |                |
| 3) IT- und Medienrecht               | 63                | 14.02.2007                                                                                                    | OLG Frankfurt 9, Zivilsenat                                                                                                    | juris          |
| 11 Kosten- und Gebunne               |                   |                                                                                                    | Beachluss   Zur Frage, ob ein Vergleich auch mögliche Einwendungen erfassen kann, die von der   § 139<br>BEB & 2004 BEB & 270 BEB & 210 BEB & 210 BEB & 210 BEBC & 1 BBBC | SWY.           |
| 301 Stevenedit                       | <b>n</b>          |                                                                                                    | and, g sour and, g riv and, er 1 g 1 manu, g 1 manu,                                                                                                    |                |
| I 13   Versicherungsrecht            |                   |                                                                                                    | Kurztext, i Langtext                                                                                                    |                |
| E2   Verwaltungsrecht                | 23                | 01.02.2007                                                                                                    | BGH 3. Zivilsenat                                                                                                    | IUNS           |
| 15   Wettbewerbe- und 1m             |                   |                                                                                                    | Urter   Finanzierter Immobilienfondsanteilserwerb: Unerlaubte Rochtsbesorgung einer   § 134 BGB, §                                                                        | WHEN.          |
| 43   2win and 2wilpropes             | -                 |                                                                                                    | 242 BUE, § B12 ADS 1 5 1 AR 1 BUE, § 1 RBHRU, § 5 RF 2 RBHRU,                                                                                                    |                |
| a si solapós                         | 1                 |                                                                                                    | Kurztext   Langtext                                                                                                    |                |
|                                      | 63                | 01.02.2007                                                                                                    | BGH 3. Zivilsenat<br>Urzel   Die Kläger unterbreiteten am 23. September 1994 der Beklagten, einer je der Bechtelsem einer                                                 | juns           |
|                                      |                   |                                                                                                    |                                                                                                    |                |
|                                      | -                 |                                                                                                    | t saster d                                                                                                    |                |

Innerhalb Ihrer angelegten Akten können Sie markierte Dokumente im Volltext hintereinander ausdrucken, in eine andere Akte verschieben oder löschen.

Um einzelne oder alle Dokumente einer Akte weiterzuverarbeiten, wählen Sie diese zunächst über die entsprechenden Ankreuzkästchen aus.

Die Druckaufbereitung der so markierten Dokumente wird durch Anklicken der Schaltfläche gestartet.

Um die markierten Dokumente bspw. von der allgemeinen in eine spezielle Akte zu verschieben, wählen Sie die gewünschte Akte aus dem Pull-Down-Menü aus und klicken danach auf  $\mathbb{P}$  ok .

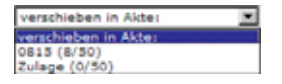

|                                                                                                    |                                                                                                    | 💌 🦇 😹 Tangle                                                                                                 | 1         |
|----------------------------------------------------------------------------------------------------|----------------------------------------------------------------------------------------------------|----------------------------------------------------------------------------------------------------|-----------|
| alei Beatailen Anicht Favoriten Estas ?                                                                                                    |                                                                                                    |                                                                                                    |           |
| juns -                                                                                                    | · come -                                                                                                    |                                                                                                    |           |
| 🖉 🦉 Recherchieren unter juni, de - Volssen was zahlt. Alto                                                                                                    |                                                                                                    | 🖓 + 🔯 - (iii + 1) tale                                                                                       | - () Ensi |
| juris - Willkommen                                                                                                    |                                                                                                    | Startsete<br>Kontakt                                                                                         | s         |
| Aktenzeichen: [eigenes Az: vergeben]                                                                                                    |                                                                                                    | Datenbankauswahi   Mein juris   Logi                                                                         | . Au      |
| Rechercheauswahl Treffer Juche In                                                                                                    | state Lucha Topps and Tricks pur Lucha                                                                                                    |                                                                                                    |           |
| Ale Dykumente 99<br>Rechtignechung 83<br>Gesetze/verordnungen 2                                                                                                    |                                                                                                    | l                                                                                                    |           |
| Versitung geschler free<br>2 betachten geschler free<br>2 betachten geschler free<br>Reschler free<br>Terfer free<br>1 betachten<br>1 betachten<br>1 | P haftung (Text) IP kapitalariage (Text) IP treshander<br>Ar: 0.475 4.593 806<br>Arise (10/20)     Treffer<br>Tornevog sain 719     Verschieben in Akte                                                                                                    | Text) Prechtaberatung (Text)<br>386<br>1 bis 10 von 1                                                        | 3         |
| 2) Recitively present     1) Recredit     1) Zool- and Zoolprozee     2) I Social and I Social I Social I                                                                                                    | Dokument<br>07 BGH 11. Zivlisenat<br>Urbel   Der Kläger be                                                                                                    | klagte Bask zur Juri                                                                                         | 5         |
| 1 Fact Spectra growth     1 Exercite     1 Zivit- und Zivigrage     2    2    2    2    2    2    2                                                                                                    | Dokument<br>107 BGH 11. Zivilsenat<br>Urbel   Der Killiger be<br>Langtest<br>Urbel   Der Killiger be<br>Langtest                                                                                                    | eines Darleho                                                                                                | s         |
| 11 Kontoppinete present     1 Kontoppinete present     1 Zonin und Zoniprese      1 Zonin und Zoniprese      1 Zonin und Zoniprese      1 Xontoppinete present     1 Xontoppinete      1 Xontoppinete present     1 Xontoppinete present                                                                                                    | Dokument     Vetrachinbern in Akter     OR 35 (8/50)     Zulage (0/50)     Langtest     OLG Frankfurt 9, Zivilisent     dechkar   Zar Frage, ob e     DRK 5 265 ERG, 579 BGR, a     Kuzztat,   Langtest                                                                                                    | eines Darleho                                                                                                | 5         |
| 1 Rontoppicely parts     1 Rontoppicely parts     1 Rontoft     1 Join and Zindpress     1 Join and Zindpress     1 Join and Zindpress     1 (2010)     1 Join and Zindpress     1 (2010)     1 (2010)     1 (2010)     1 (2010)     1 (2010)     1 (2010)     1 (2010)     1 (2010)     1 (2010)     1 (2010)     1 (2010)     1 (2010)     1 (2010)     1 (2010)     1 (2010)     1 (2010)     1 (2010)     1 (2010)     1 (2010)     1 (2010)     1 (2010)     1 (2010)     1 (2010)     1 (2010)     1 (2010)     1 (2010)     1 (2010)     1 (2010)     1 (2010)     1 (2010)     1 (2010)     1 (2010)     1 (2010)     1 (2010)     1 (2010)     1 (2010)     1 (2010)     1 (2010)     1 (2010)     1 (2010)     1 (2010)     1 (2010)     1 (2010)     1 (2010)     1 (2010)     1 (2010)     1 (2010)     1 (2010)     1 (2010)     1 (2010)     1 (2010)     1 (2010)     1 (2010)     1 (2010)     1 (2010)     1 (2010)     1 (2010)     1 (2010)     1 (2010)     1 (2010)     1 (2010)     1 (2010)     1 (2010)     1 (2010)     1 (2010)     1 (2010)     1 (2010)     1 (2010)     1 (2010)     1 (2010)     1 (2010)     1 (2010)     1 (2010)     1 (2010)     1 (2010)     1 (2010)     1 (2010)     1 (2010)     1 (2010)     1 (2010)     1 (2010)     1 (2010)     1 (2010)     1 (2010)     1 (2010)     1 (2010)     1 (2010)     1 (2010)     1 (2010)     1 (2010)     1 (2010)     1 (2010)     1 (2010)     1 (2010)     1 (2010)     1 (2010)     1 (2010)     1 (2010)     1 (2010)     1 (2010)     1 (2010)     1 (2010)     1 (2010)     1 (2010)     1 (2010)     1 (2010)     1 (2010)     1 (2010)     1 (2010)     1 (2010)     1 (2010)     1 (2010)     1 (2010)     1 (2010)     1 (2010)     1 (2010)     1 (2010)     1 (2010)     1 (2010)     1 (2010)     1 (2010)     1 (2010)     1 (2010)     1 (2010)     1 (2010)     1 (2010)     1 (2010)     1 (2010)     1 (2010)     1 (2010)     1 (2010)     1 (2010)     1 (2010)     1 (2010)     1 (2010)     1 (2010)     1 (2010)     1 (2010)     1 (2010)     1 (2010)     1 (2010)     1 (2010)     1 (2010)     1 (2                                                                                                    | Dokument         Verschinbern in Akter           0615 (8/30)         D815 (8/30)           Unter I Der Kläger be-<br>Längtest         D815 (8/30)           07 OLG Frankfurt 9, Zivilisent<br>deschlart I Zer Frage, ob e<br>Bild, 3/26 (8/6, 9/29)         die Rückabwicklung           07 OLG Frankfurt 9, Zivilisent<br>deschlart I Zer Frage, ob e<br>Bild, 3/26 (8/6, 9/29)         die Rückabwicklung           08 GH 3, Zivilisent<br>Unter I Franzierter Issmobilisenfondsanteilserwerb: Uh<br>2/2 (8/6, 9/12 Abs 15 1 Ak 1 8/6, § 1 Ribert, § 5 M 2 Ri<br>Exztlext, I Langtest | eines Darleho<br>assen kann, die von der   § 130 Juri<br>merlaubte Rechtsbesorgung einer   § 134 BGB, § Juri | S         |

#### 22

## Mein juris

#### Persönliche Einstellungen

Unter "Mein juris" können Sie Ihr persönliches Passwort ändern, die Aktenzeichenvergabe steuern und Ihre Kontoinformationen sowie Ihre persönliche Mailbox einsehen. Die Mailbox steht nur Kunden zur Verfügung, die die Bonitätsauskünfte des Verbandes der Vereine Creditreform abonniert haben.

Ändern Sie Ihre persönlichen Daten Ihren Wünschen entsprechend ab und klicken Sie danach auf Joren studieren.

| 2 |
|---|
| - |
|   |
|   |
|   |
|   |
|   |
|   |
|   |
|   |
|   |

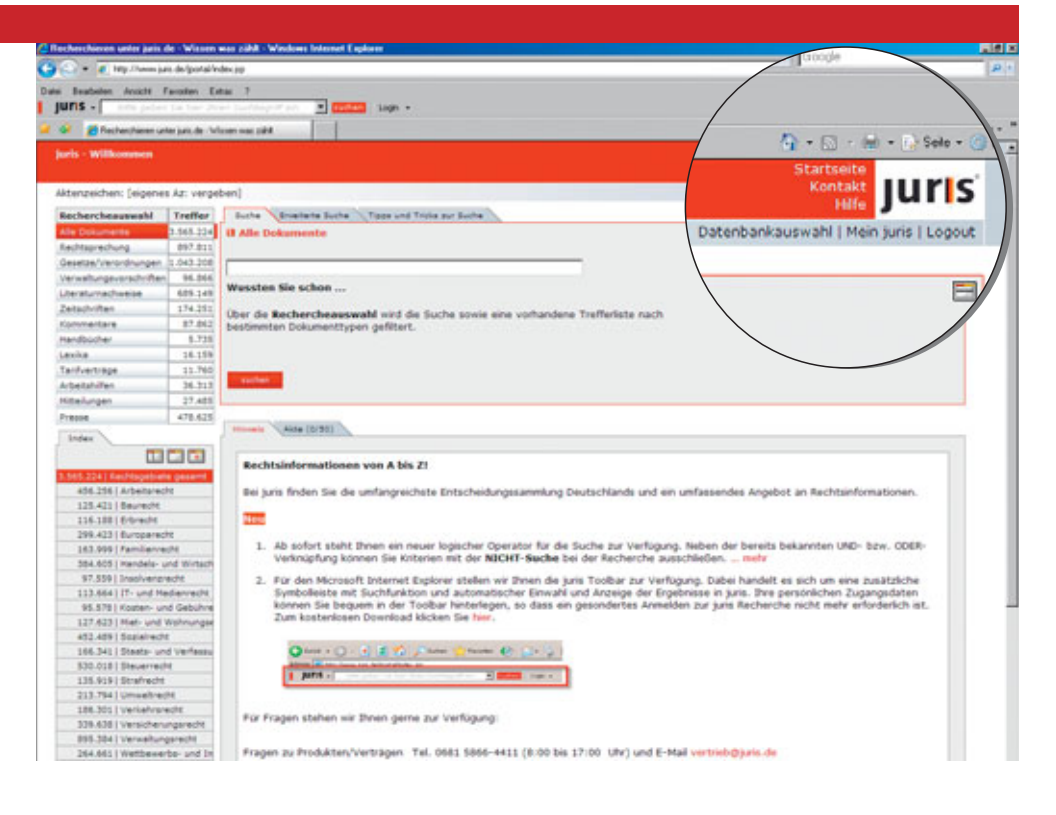

#### Passwortänderung

Zur Passwortänderung tragen Sie das zu ändernde und das neue Passwort in die dafür vorgesehenen Felder ein und klicken anschließend auf Passeert ändern.

| Passwort ändern       |                |
|-----------------------|----------------|
| bisheriges Passwort:  |                |
| neues Passwort:       |                |
| Passwort wiederholen: |                |
|                       | Passent anders |

#### Konto

Die Kontoanzeige gibt Ihnen Einblick in die Kosten der Online-Recherche (die Kosten der Internetnutzung sind hierin nicht enthalten!). Die Auswertung erfolgt in EURO und kann für eine bestimmte oder alle Kennungen abgerufen werden.

Haben Sie vor einer Recherche ein Aktenzeichen vergeben, können Sie die Recherchekosten gesondert ausweisen lassen, um diese bspw. einem konkreten Mandat zuzuordnen.

|                                                                                                    |                                                                                                    | dows Internet Explorer                                                                                                    |                                                                                                    |                                                                                                    |                                                                                                    |                                                                                                    |                                                                                                    |
|----------------------------------------------------------------------------------------------------|----------------------------------------------------------------------------------------------------|----------------------------------------------------------------------------------------------------|----------------------------------------------------------------------------------------------------|----------------------------------------------------------------------------------------------------|----------------------------------------------------------------------------------------------------|----------------------------------------------------------------------------------------------------|----------------------------------------------------------------------------------------------------|
| • • • • •                                                                                                    | tp://www.jatic.it                                                                                                    | e/pota/index.pp                                                                                                    |                                                                                                    |                                                                                                    | × •                                                                                                    | <ul> <li>X Scope</li> </ul>                                                                                                    |                                                                                                    |
| Beabalan                                                                                                    | Anicht Face                                                                                                    | sten Estal ?                                                                                                    |                                                                                                    |                                                                                                    |                                                                                                    |                                                                                                    |                                                                                                    |
| uns -                                                                                                    | rite pident 34                                                                                                    | the product successful an                                                                                                    | - Loge -                                                                                                    |                                                                                                    |                                                                                                    |                                                                                                    |                                                                                                    |
| 61 March                                                                                                    | Wissen was pith                                                                                                    |                                                                                                    |                                                                                                    |                                                                                                    |                                                                                                    | Q • D · M •                                                                                                    | 🕗 Sole = 🌙 Ext                                                                                                    |
| uris - milico                                                                                                    |                                                                                                    |                                                                                                    |                                                                                                    |                                                                                                    |                                                                                                    | Kontakt                                                                                                    | uris                                                                                                    |
| üterzeichen                                                                                                    | : [eigenes                                                                                                    | Az: vergeben]                                                                                                    |                                                                                                    | zurück   zur                                                                                                    | Datenbankauswahl   Mein                                                                                                    | juris   Logout                                                                                                    |                                                                                                    |
|                                                                                                    |                                                                                                    | -                                                                                                    |                                                                                                    |                                                                                                    | Admin-P                                                                                                    | assessed:                                                                                                    | Value                                                                                                    |
|                                                                                                    |                                                                                                    |                                                                                                    |                                                                                                    |                                                                                                    |                                                                                                    |                                                                                                    |                                                                                                    |
| Personnine                                                                                                    | Drutetungen                                                                                                    | Anante Annes                                                                                                    | Kontoanzeige für Aktenzeiche                                                                                                    |                                                                                                    |                                                                                                    |                                                                                                    |                                                                                                    |
| Kontoanzei                                                                                                    | ige für Kenn                                                                                                    | ung I                                                                                                    | alle Aktenzeichen                                                                                                    | Anzeige                                                                                                    | von 0                                                                                                    | 1.04.2007                                                                                                    |                                                                                                    |
| Heinz Huster                                                                                                    | (rates))                                                                                                    |                                                                                                    |                                                                                                    | (Engeleinträge                                                                                                    | • B bit y                                                                                                    | 0.04.2007                                                                                                    |                                                                                                    |
|                                                                                                    |                                                                                                    |                                                                                                    |                                                                                                    |                                                                                                    |                                                                                                    |                                                                                                    |                                                                                                    |
|                                                                                                    |                                                                                                    | 1                                                                                                    |                                                                                                    |                                                                                                    | A4                                                                                                    | brechnung Alley                                                                                                    | 19 T                                                                                                    |
|                                                                                                    |                                                                                                    | 1                                                                                                    |                                                                                                    |                                                                                                    |                                                                                                    |                                                                                                    |                                                                                                    |
|                                                                                                    |                                                                                                    |                                                                                                    |                                                                                                    |                                                                                                    |                                                                                                    |                                                                                                    |                                                                                                    |
| Der Konto - J                                                                                                    | Abrechnung                                                                                                    | sanzeige ugawiitza1                                                                                                    | 2007                                                                                                    |                                                                                                    |                                                                                                    |                                                                                                    | 8 8                                                                                                    |
| hr Konto - J<br>Natum                                                                                                    | Abrechnung                                                                                                    | Benutzername                                                                                                    | 2007                                                                                                    | Annicht                                                                                                    | Standard - Preis                                                                                                    | Angerechnet                                                                                                    | Berechaet                                                                                                    |
| hr Konto - J<br>Natum<br>12.64.2007                                                                                                    | Abrechnung<br>12:59                                                                                                    | anzege ugawitzzz<br>Benutzername<br>Nenz Ruster (rateit)                                                                                                    | 2007<br>Dokumentart                                                                                                    | Annicht                                                                                                    | Standard - Press<br>€ 2,50                                                                                                    | Angerechnet<br>€ 0,00                                                                                                    | Berechaet<br>C 0,00                                                                                                    |
| Ne Konto - J<br>Natum<br>1.64.2007<br>1.64.2007                                                                                                    | Abrechnung<br>12:59<br>13:57                                                                                                    | Benutzensame<br>Neinz Ruster (ratert)<br>Heinz Ruster (ratert)                                                                                                    | 2007<br>Dokumentart                                                                                                    | Ansich<br>Kurzbeit<br>Erzeinorn                                                                                                    | Standard - Preis<br>€ 2,50<br>€ 1,00                                                                                                    | Angerechnet<br>€ 0,00<br>€ 0,00                                                                                                    | Erechaet<br>€ 5,00<br>€ 5,00<br>€ 5,00                                                                                                    |
| hr Konto - J<br>hatum<br>1.64.2007<br>1.64.2007<br>2.64.2007                                                                                                    | Abrechnung<br>12:59<br>13:57<br>14:06                                                                                                    | Benutzername<br>Renutzername<br>Renutzername<br>Renut Ruster (ratest)<br>Hennis Ruster (ratest)<br>Hennis Ruster (ratest)                                                                                                    | 2007<br>Dokumentart<br>chtsprechung                                                                                                    | Analchi<br>Kurzbech<br>Broaknorm<br>Kurzbech                                                                                                    | Standard - Preis<br>€ 2.50<br>€ 1.00<br>€ 2.50<br>€ 2.50                                                                                                    | Angerechnet<br>€ 0,00<br>€ 0,00<br>€ 0.00                                                                                                    | Enrechaet<br>€ 0,00<br>€ 0,00<br>€ 0,00<br>€ 0,00                                                                                                    |
| Per Konto - J<br>Datum<br>12.04.2007<br>12.04.2007<br>12.04.2007<br>12.04.2007                                                                                                    | Abrechnung<br>12-59<br>12:57<br>14:05<br>14:35                                                                                                    | sanzerige ugavilitzat<br>Benutzername<br>Heinz Muster (ratest)<br>Heinz Muster (ratest)<br>Heinz Muster (ratest)<br>Heinz Muster (ratest)                                                                                                    | 2007<br>Dokumentart<br>echtsprechung                                                                                                    | Analch<br>Kurzbeit<br>Erosinorm<br>Kurzbeit<br>Kurzbeit                                                                                                    | Standard - Preis<br>€ 2,50<br>€ 1,00<br>€ 2,50<br>€ 2,50<br>€ 2,50                                                                                                    | Angerechnet<br>€ 0,00<br>€ 0,00<br>€ 0,00<br>€ 0,00                                                                                                    | € 0,00<br>€ 0,00<br>€ 0,00<br>€ 0,00<br>€ 0,00                                                                                                    |
| Der Konto - 2<br>Defum<br>12.64.2007<br>12.64.2007<br>12.64.2007<br>12.64.2007<br>12.64.2007                                                                                                  | Abrechnung<br>12:59<br>13:57<br>14:05<br>14:35<br>14:35<br>15:04                                                                                                    | Bendterige uppavilitzat<br>Bendtername<br>Heinz Huster (ratest)<br>Heinz Huster (ratest)<br>Heinz Huster (ratest)<br>Heinz Huster (ratest)<br>Heinz Huster (ratest)                                                                                                    | 2007<br>Dokumentart<br>uchtsprechung<br>Rechtwechung<br>Rechtwechung                                                                                                    | Ansich<br>Kurstein<br>Einzelnorm<br>Kurstein<br>Kurstein<br>Kurstein                                                                                                  | Standard - Preis<br>6 2,00<br>6 2,00<br>6 2,00<br>6 2,00<br>6 2,00<br>6 2,00                                                                                                    | Angerectionet<br>€ 0,00<br>€ 0,00<br>€ 0,00<br>€ 0,00<br>€ 0,00                                                                                                    | € 0.00<br>€ 0.00<br>€ 0.00<br>€ 0.00<br>€ 0.00<br>€ 0.00<br>€ 0.00                                                                                                    |
| Nr Konto - J<br>Jatum<br>12.04.2007<br>12.04.2007<br>12.04.2007<br>12.04.2007<br>12.04.2007<br>12.04.2007                                                                                     | Abrechnung<br>12:39<br>13:57<br>14:08<br>14:38<br>15:04<br>15:04                                                                                                    | sanzeige ugawiitzat<br>Benufaername<br>Heinz Muster (ratect)<br>Heinz Muster (ratect)<br>Heinz Muster (ratect)<br>Heinz Muster (ratect)<br>Heinz Muster (ratect)<br>Heinz Muster (ratect)                                                                                                    | 2007<br>Dokumentart<br>schtsprechung<br>Rechtsprechung<br>Rechtsprechung<br>Rechtsprechung                                                                                                    | Ansich<br>Kurztent<br>Einzelnorm<br>Kurztent<br>Kurztent<br>Langtent                                                                                                  | Standard - Press<br>€ 2,50<br>€ 2,00<br>€ 2,50<br>€ 2,50<br>€ 2,50<br>€ 2,50<br>€ 2,50<br>€ 2,50                                                                                                    | Angerectivet<br>€ 0,00<br>€ 0,00<br>€ 0,00<br>€ 0,00<br>€ 0,00<br>€ 0,00<br>€ 0,00                                                                                                    | Berechaet<br>6 5.00<br>6 5.00<br>6 5 |
| Nr Konto - J<br>Satum<br>2.64.2007<br>2.64.2007<br>2.64.2007<br>2.64.2007<br>2.64.2007<br>2.64.2007<br>2.64.2007<br>2.64.2007                                                                 | Abrechnung<br>12:59<br>13:57<br>14:08<br>14:38<br>15:04<br>15:04<br>15:04<br>15:04                                                                                                    | Anthenge ugarvitzas<br>Benutzer-russer()<br>Heinz Muster (russer)<br>Heinz Muster (russer)<br>Heinz Muster (russer)<br>Heinz Muster (russer)<br>Heinz Muster (russer)<br>Heinz Muster (russer)<br>Heinz Muster (russer)                                                                                                    | 2007<br>Dokumentart<br>shtsprechung<br>Reihtsprechung<br>Reihtsprechung<br>Zetschrift Beriebberster<br>Zetschrift Beriebberster                                                                                                    | Awarche<br>Kursteist<br>Einzahnorm<br>Kursteist<br>Kursteist<br>Langteist<br>Kursteist<br>Langteist                                                                   | Standard - Press<br>€ 1,80<br>€ 1,00<br>€ 1,80<br>€ 1,80<br>€ 1,80<br>€ 1,80<br>€ 7,00<br>€ 1,80<br>€ 2,80                                                                                                    | Angerechnet<br>€ 0,00<br>€ 0,00<br>€ 0,00<br>€ 0,00<br>€ 0,00<br>€ 0,00<br>€ 0,00<br>€ 0,00                                                                                                    | Berechnet<br>€ 0,00<br>€ 0,00<br>€ 0,00<br>€ 0,00<br>€ 0,00<br>€ 0,00<br>€ 0,00<br>€ 0,00<br>€ 0,00<br>€ 0,00<br>€ 0,00                                                                                                    |
| Per Konto - J<br>Defuen<br>1.64.2007<br>1.64.2007<br>1.64.2007<br>1.64.2007<br>1.64.2007<br>1.64.2007<br>1.64.2007<br>1.64.2007<br>1.64.2007                                                  | 4brechnung<br>12-39<br>13-57<br>14-08<br>14-38<br>15-04<br>15-04<br>15-04<br>15-04<br>15-04                                                                                                    | Anthropy uganitizat<br>Bendaronaene<br>Inaiai Muster (nateri)<br>Heini Muster (nateri)<br>Heini Muster (nateri)<br>Heini Muster (nateri)<br>Heini Muster (nateri)<br>Heini Muster (nateri)<br>Heini Muster (nateri)<br>Heini Muster (nateri)<br>Heini Muster (nateri)                                                                                                    | 2007<br>Dokumentart<br>entisprechung<br>Rechtprechung<br>Rechtprechung<br>Zeitschrift Beriebbereter<br>Zeitschrift Beriebbereter<br>Zeitschrift Beriebbereter                                                                                                   | Assich<br>Kurzbeit<br>Engelnorm<br>Kurzbeit<br>Kurzbeit<br>Kurzbeit<br>Kurzbeit<br>Kurzbeit<br>Kurzbeit<br>Kurzbeit<br>Kurzbeit                                       | 8tandard - Preis<br>€ 2,50<br>€ 1,00<br>€ 2,50<br>€ 2,50<br>€ 2,50<br>€ 7,00<br>€ 2,50<br>€ 2,50<br>€ 2,50                                                                                                    | Angerectionet<br>€ 0.00<br>€ 0.00<br>€ 0.00<br>€ 0.00<br>€ 0.00<br>€ 0.00<br>€ 0.00<br>€ 0.00                                                                                                    | Ecrechaet           € 0.00           € 0.00           € 0.00           € 0.00           € 0.00           € 0.00           € 0.00           € 0.00           € 0.00           € 0.00           € 0.00           € 0.00           € 0.00           € 0.00           € 0.00                                                                                                    |
| hr Konto - J<br>Datum<br>1.04.2007<br>1.04.2007<br>1.04.2007<br>1.04.2007<br>1.04.2007<br>1.04.2007<br>1.04.2007<br>1.04.2007<br>1.04.2007<br>1.04.2007<br>1.04.2007<br>1.04.2007             | Abrechnung<br>12-59<br>13-57<br>14-08<br>15-04<br>15-04<br>15-04<br>15-04<br>15-04                                                                                                    | Senders ugenitzer<br>Bendersname<br>mein Muster (nater)<br>mein Muster (nater)<br>mein Muster (nater)<br>mein Muster (nater)<br>mein Muster (nater)<br>mein Muster (nater)<br>mein Muster (nater)<br>mein Muster (nater)<br>mein Muster (nater)<br>mein Muster (nater)                                                                                                    | 2007<br>Dokumentart<br>schtsprechung<br>Rechtprechung<br>Rechtprechung<br>Zeitschriß Beineboberster<br>Zeitschriß Beineboberster<br>Uberstumschweise                                                                                                    | Assich<br>Kurstein<br>Ergalison<br>Kurstein<br>Kurstein<br>Kurstein<br>Kurstein<br>Langkei<br>Abbrist                                                                 | Standard - Prois<br>€ 2,30<br>€ 1,00<br>€ 2,50<br>€ 2,50<br>€ 2,                                                                                                    | Angerectived<br>© 0.00<br>© 0.00 | € 0.00<br>€ 0.00<br>€ 0.00<br>€ 0.00<br>€ 0.00<br>€ 0.00<br>€ 0.00<br>€ 0.00<br>€ 0.00<br>€ 0.00<br>€ 0.00<br>€ 0.00<br>€ 0.00                                                                                                    |
| Der Konto – J<br>Datum<br>12 64 2007<br>12 64 3007<br>12 64 3007<br>12 64 3007<br>12 64 3007<br>12 64 3007<br>12 64 3007<br>12 64 3007<br>12 64 3007                                          | Abrechnung<br>12-39<br>13-37<br>14-08<br>14-38<br>15-04<br>13-04<br>13-04<br>13-04<br>13-04<br>15-04<br>15-04                                                                                                    | Bendersame<br>Bendersame<br>Hein Ruster (vatert)<br>Heinz Ruster (vatert)<br>Heinz Ruster (vatert)<br>Heinz Ruster (vatert)<br>Heinz Ruster (vatert)<br>Heinz Ruster (vatert)<br>Heinz Ruster (vatert)<br>Heinz Ruster (vatert)<br>Heinz Ruster (vatert)<br>Heinz Ruster (vatert)<br>Heinz Ruster (vatert)                                                                                                    | 2007<br>Dokumentart<br>schtsprechung<br>Rechtsprechung<br>Rechtsprechung<br>Zatschrift Berindbarster<br>Zatschrift Berindbarster<br>Uterstumschweise<br>Uterstumschweise<br>Uterstumschweise                                                                    | Associate<br>Kursteent<br>Ersalenorm<br>Kursteent<br>Kursteent<br>Kursteent<br>Kursteent<br>Langkeet<br>Abstract<br>Abstract<br>Langkeet                              | Standard - Prois<br>€ 2.50<br>€ 2.50<br>€ 7.00<br>€ 2.50<br>€ 2.50<br>€ 7.00<br>€ 2.50<br>€ 7.00<br>€ 2.50<br>€ 7.00<br>€ 7.00<br>€ 2.50<br>€ 7.00<br>€ 2.50<br>€ 7.00<br>€ 7.00<br>€ 2.50<br>€ 7.00<br>€ 7.00<br>€ 7                                                                                                    | Angerective:<br>€ 0,00<br>€ 0,00<br>€ 0,00<br>€ 0,00<br>€ 0,00<br>€ 0,00<br>€ 0,00<br>€ 0,00<br>€ 0,00<br>€ 0,00<br>€ 0,00<br>€ 0,00<br>€ 0,00                                                                                                    | Berechiet<br>€ 0,00<br>€ 0,00<br>€ 0 |
| Dry Klonto - J<br>Dafami<br>12 04 2007<br>12 04 2007<br>12 04 2007<br>12 04 2007<br>12 04 2007<br>12 04 2007<br>12 04 2007<br>12 04 2007<br>12 04 2007<br>12 04 2007                          | Abrechnung<br>12-59<br>13-57<br>14-06<br>14-38<br>15-04<br>15-04<br>13-04<br>13-04<br>13-04<br>15-04<br>15-04<br>15-04<br>15-04<br>15-04                                                                                                    | Anthropy uganitizat<br>Bendaronaene<br>Inaiai Muster (rateri)<br>Heini Muster (rateri)<br>Heini Muster (rateri)<br>Heini Muster (rateri)<br>Heini Muster (rateri)<br>Heini Muster (rateri)<br>Heini Muster (rateri)<br>Heini Muster (rateri)<br>Heini Muster (rateri)<br>Heini Muster (rateri)<br>Heini Muster (rateri)<br>Heini Muster (rateri)<br>Heini Muster (rateri)                                                 | 2007<br>Dokumentart<br>entisprechung<br>Rechtprechung<br>Rechtprechung<br>Zetschrift Beriebbenster<br>Zetschrift Beriebbenster<br>Zetschrift Beriebbenster<br>Utersturnechweise<br>Utersturnechweise<br>Rechtprechung<br>Gesetze                                | Assich<br>Kurztent<br>Engelnorm<br>Kurztent<br>Kurztent<br>Kurztent<br>Kurztent<br>Kurztent<br>Abstract<br>Langtent<br>Abstract<br>Langtent<br>Bogelnorm              | 8tandard - Prois<br>€ 2,50<br>€ 1,00<br>€ 2,50<br>€ 2,5 | Angerechaet<br>€ 0,00<br>€ 0,00<br>€ 0,00<br>€ 0,00<br>€ 0,00<br>€ 0,00<br>€ 0,00<br>€ 0,00<br>€ 0,00<br>€ 0,00<br>€ 0,00<br>€ 0,00<br>€ 0,00<br>€ 0,00<br>€ 0,00                                                                                                    | Berecheet<br>€ 0,00<br>€ 0,00<br>€ 0 |
| Dr Konto - 2<br>Defan<br>12 04 2007<br>12 04 2007<br>12 04 2007<br>12 04 2007<br>12 04 2007<br>12 04 2007<br>12 04 2007<br>12 04 2007<br>12 04 2007<br>12 04 2007<br>12 04 2007<br>15 04 2007 | Abrechnung<br>12-59<br>13-57<br>14-05<br>14-15<br>15-04<br>13-04<br>13-04<br>13-04<br>13-04<br>13-04<br>13-04<br>13-04<br>13-04<br>13-04<br>13-04<br>13-04<br>13-04<br>13-04<br>13-04<br>13-04<br>13-04<br>13-04<br>13-04<br>13-04<br>13-04<br>13-04<br>13-05<br>14-05<br>13-04<br>13-04<br>13-04<br>13-04<br>13-05<br>13-04<br>13-05<br>13-05<br>15-05<br>15-05<br>15-05<br>15-05<br>15-05<br>15-05<br>15-05<br>1 | Bendesname<br>Bendesname<br>Hein Ruster (rater)<br>Hein Ruster (rater)                  | 2007<br>Dokumentart<br>echtsprechung<br>Rechtsrechung<br>Rechtsrechung<br>Zeitschrift Berrebbenster<br>Zeitschrift Berrebbenster<br>Uderstundelweise<br>Kehtsprechung<br>Gestss<br>Rechtsrechung                                                                | Assich<br>Kurstent<br>Ersahsonn<br>Kurstent<br>Kurstent<br>Langtent<br>Abbrect<br>Langtent<br>Langtent<br>Langtent<br>Erspänorn<br>Kurstent                           | Blandard - Prois<br>€ 2,50<br>€ 2,00<br>€ 2,50<br>€ 2,50<br>€ 2                                                                                                    | Angerectivest                                                                                                    | Errechael<br>6 0,00<br>6 0,000<br>6 0,000<br>6 0,000<br>6 0,000<br>6 0,000<br>6 0,000<br>6 0,000<br>6 0,000<br>6 0,000<br>6 0,000<br>6 0,000       |
| Dr Konto - 2<br>Datam<br>12.04.2007<br>12.04.2007<br>12.04.2007<br>12.04.2007<br>12.04.2007<br>12.04.2007<br>12.04.2007<br>12.04.2007<br>12.04.2007<br>12.04.2007<br>17.04.2007<br>17.04.2007 | Abrechnung<br>12:59<br>13:57<br>14:05<br>14:15<br>13:04<br>13:04<br>13:04<br>13:04<br>13:04<br>13:04<br>13:04<br>13:04<br>13:04<br>13:04<br>13:04<br>13:04<br>13:04<br>13:05<br>14:53<br>14:53<br>14:53<br>14:53                                                                                                    | Service upgewitzer<br>Benutzername<br>Penin Ruster (nateri)<br>Heini Ruster (nateri)<br>Heini Ruster (nateri)<br>Heini Ruster (nateri)<br>Heini Ruster (nateri)<br>Heini Ruster (nateri)<br>Heini Ruster (nateri)<br>Heini Ruster (nateri)<br>Heini Ruster (nateri)<br>Heini Ruster (nateri)<br>Heini Ruster (nateri)<br>Heini Ruster (nateri)<br>Heini Ruster (nateri)<br>Heini Ruster (nateri)<br>Heini Ruster (nateri) | 2007<br>Dokumentart<br>echtsprechung<br>Rehtsprechung<br>Rehtsprechung<br>Zeitschriß Beriebberster<br>Zeitschriß Beriebberster<br>Zeitschriß Beriebberster<br>Uberstumschweise<br>Uberstumschweise<br>Gesstar<br>Rehtsprechung<br>Restarechung<br>Rehtsprechung | Assecte<br>Kursteint<br>Eingelnorm<br>Kursteint<br>Kursteint<br>Kursteint<br>Kursteint<br>Kursteint<br>Langteint<br>Langteint<br>Eingelnorm<br>Kursteint<br>Kursteint | 81andard - Pvois<br>€ 2.30<br>€ 2.30<br>€ 2                                                                                                    | Angerectivet                                                                                                    | Berechtet<br>€ 0.00<br>€ 0.00<br>€ 0 |

## 24

#### Mailbox

Die Mailbox steht Nutzern zur Verfügung, die die Creditreform Bonitätsauskünfte abonniert haben.

Dort werden neben den Ergebnissen der Rechercheaufträge auch die kostenlosen Aktualisierungen und Nachträge zu recherchierten Bonitätsauskünften abgelegt. Sofern Sie in den persönlichen Einstellungen eine E-Mail-Adresse angegeben haben, erhalten Sie eine Benachrichtigung über den Zugang eines Dokuments.

## Weitere Hilfen

Detaillierte Ausführungen zur Recherche erhalten Sie im Online-Hilfesystem und über den Reiter "Tipps und Tricks zur Suche".

| Rechercheauswahl        | Treffer | 04   |
|-------------------------|---------|------|
| Alle Dokumente          | 2793025 | 1.1  |
| Rechtsprechung          | 766327  |      |
| Geoetze                 | 645427  | Ube  |
| Verwaltungsvorschriften | 60486   | eine |
| Literatumacheeise       | 620294  | 153  |
| Zeitschriften           | 162193  | 50   |
| Kommentare              | 40866   |      |
| Handbücher              | 2935    |      |
|                         |         |      |

| tivi1 | he Breaterte Bushe Typps and Truks pur Bushe                                                            |
|-------|----------------------------------------------------------------------------------------------------|
| . F   | unktionen                                                                                               |
| ber   | den Button New löschen Sie eine vorangegangene S<br>neue Suche aus.                                     |
| ie 1  | onnen ihre Suchanfrage präzisieren, indem Sie entwo                                                     |
| ł     | weitere Suchbegriffe in die Suchmaske eintragen ur<br>die Häkchen vor den Suchbegriffen einer vorangega |

| /2 + 🗋 + 🖄 Sole + 🥥 Edua                            |
|-----------------------------------------------------|
| Kontak JUTIS                                        |
| zurlick   zur Datenbankauswahl   Mein juns   Logout |
| Admin-Passwort:                                     |
| Passwort ändern                                     |
| bisheriges Passwort:                                |
| neues Passwort:                                     |
| Passwort wiederholen:                               |
| Passant anders                                      |
|                                                     |
|                                                     |
|                                                     |
|                                                     |
|                                                     |
|                                                     |
|                                                     |

## **Tools**

juris bietet Ihnen nützliche Tools, die Ihnen die Recherche bzw. das Verwenden Ihrer Rechercheergebnisse erheblich erleichtern.

#### juris Smarttags

juris Smarttags sind eine besondere Funktion von Microsoft. Sie ermöglichen eine direkte Verlinkung von Normen, Aktenzeichen und Fundstellen aus einem Word-Dokument direkt zum Dokument unter juris.de.

#### juris Toolbar

Bei der juris Toolbar handelt es sich um eine zusätzliche Symbolleiste für den Microsoft Internet Explorer mit Suchfunktion und automatischer Einwahl und Anzeige der Ergebnisse unter juris.de.

| 🙋 juris - Wissen was zählt - Windows Internet Explorer |          |         |
|--------------------------------------------------------|----------|---------|
| 🕒 🕒 + 👔 http://www.juic.de/ipotal/index.jsp            |          |         |
| Datei Readelinn Ansicht Favoriten Falsas ?             |          | _       |
| Juris - bitte geben Sie hier Ihren Suchbegriff ein     | - ruthen | Login - |

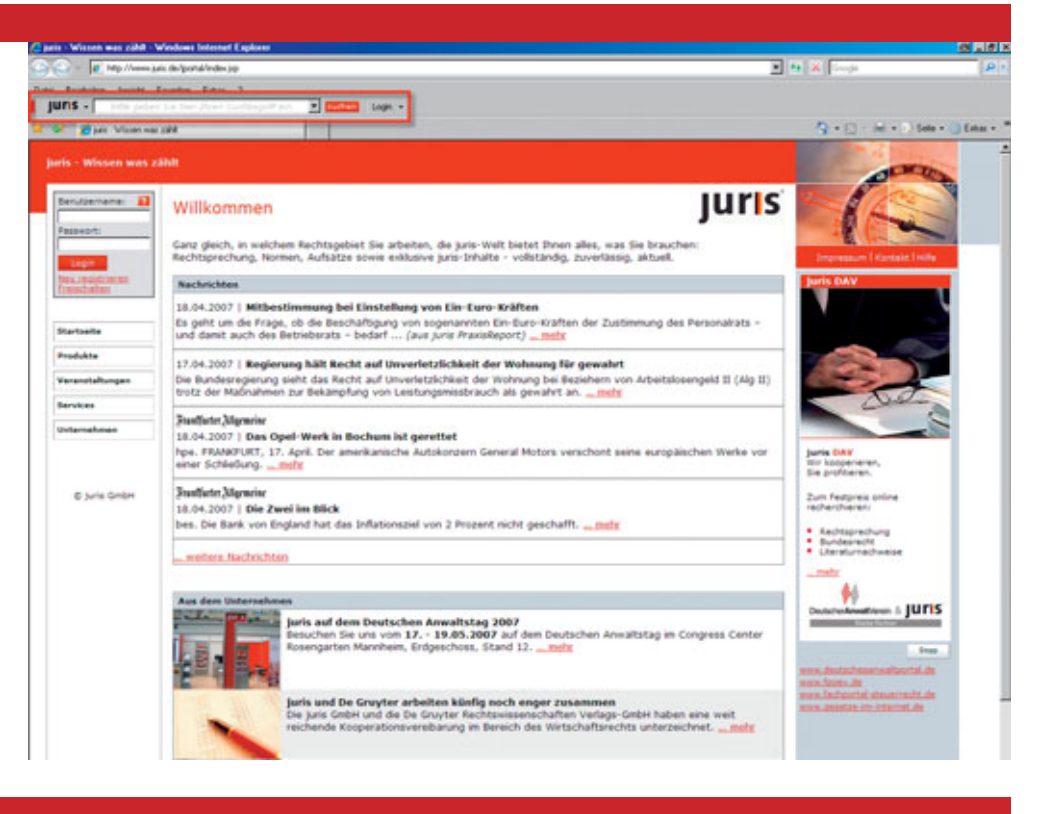

#### 26

#### juris Autologon-Tool

Mit dem Programm Autologon wird Ihnen ein juris-Tool zur Verfügung gestellt, mit dem Sie sich nach Eingabe von Benutzername und Passwort automatisch zur Recherche anmelden können.

Die Tools stehen zum kostenlosen Download über www.juris.de im Bereich Services bereit. Dort erhalten Sie auch detaillierte Informationen über die Funktionen sowie die Systemvoraussetzungen und Installationshinweise.

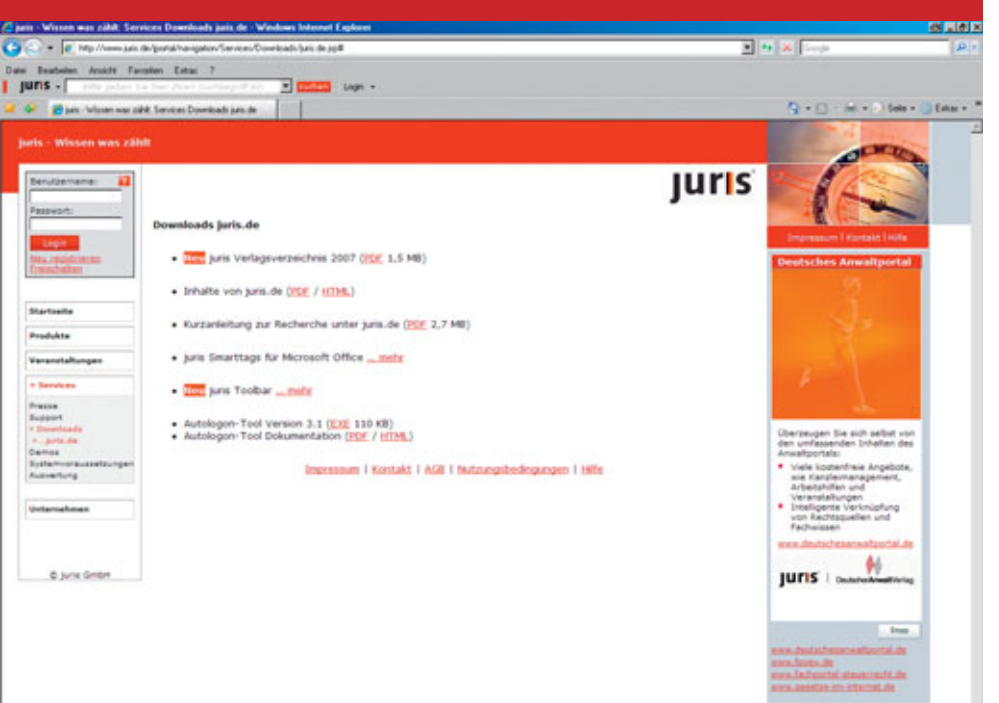

## juris.de

Der direkte Weg zum Recht.

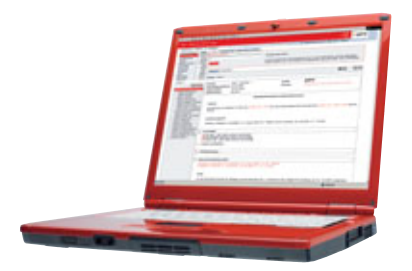

# juris

juris GmbH Gutenbergstraße 23 66117 Saarbrücken

Fragen zu:

Produkt 0681 5866-4411 vertrieb@juris.de Recherche 0681 5866-4422 recherche@juris.de Technik Rechnung 0681 5866-4433 rechnung@juris.de

0681 5866-4444 technik@juris.de

www.juris.de

Stand: Mai 2007 / 2. Auflage